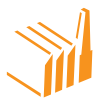

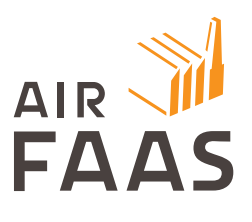

# **USER MANUAL**

111

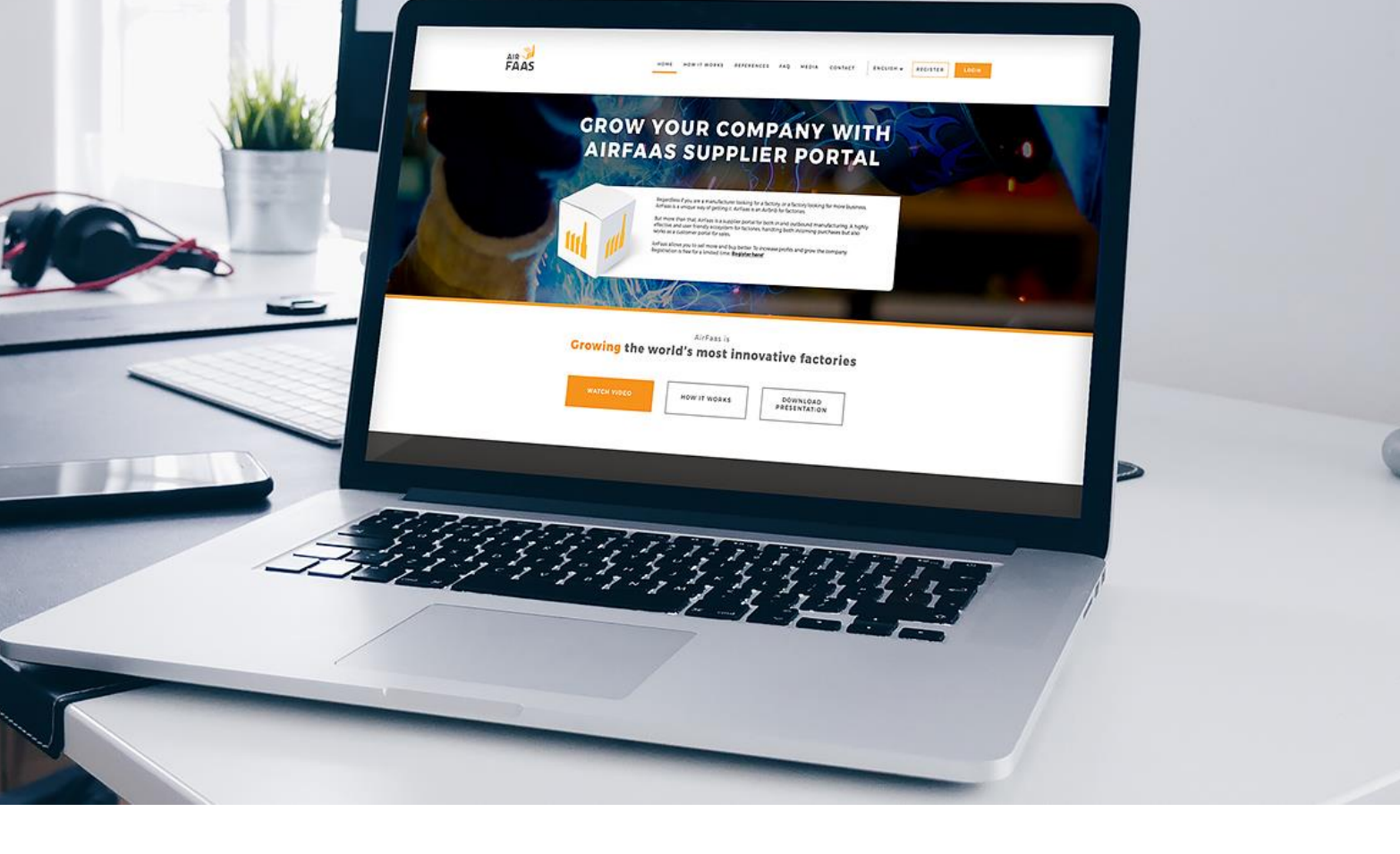

# WELCOME TO AIRFAAS

A revolution for industry. A new way for factories to reach new customers globally and grow with them. At the same time minimize admin and radically reduce the need for heavy IT investments.

We wanted to make a system which was easy to use and provided valuable tools to make work more efficient for industrial manufacturers and procurement people.

# **TO KEEP IT SHORT**

AirFaas is an ecosystem which means that every task you do interacts through the system and you and your partners will be far more efficient together. No double work needed. The system has two sides. The AirFaas admin system and the AirFaas marketplace.

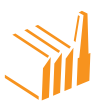

AirFaas admin makes work easier and more productive for you and your company and enhances collaboration with your partners. This includes the RFQ (Request-for-quotation) loop, order and confirmation management, warehouse module, project management, nonconformity management and task management. All specifically designed by experienced Industry specialists. All this connects with the AirFaas Mattermost communication platform which keeps you informed about everything related to your company, wherever you are. Just register in the upper left corner with the O button.

AirFaas marketplace brings you to the world market. Interact with buyers and sellers, all within your own system. Answer RFQs and expand your business.

The system is easy to use. Wherever you are, you find the action bar on the right-hand side of the screen. The main actions include the most important actions, you can access them anywhere in the system. The page actions allow you to interact with the page you are in at that very moment, so it changes depending on which page you are on. The integration actions appear once your company has integrated your ERP or other system with AirFaas.

On the upper part of the screen in the center you will see tabs to the main modules of the system. Dashboard, projects, RFQs, quotations, orders and nonconformities. You can access them anywhere and jump between the modules in AirFaas. And on the top left, you can access the main menu through the drop-down menu hidden behind the  $\equiv$  icon.

Please also check the terms of sales in AirFaas which helps to ensure that you are no longer in a contract-less situation with any of your partners. In case you have a signed contract with your partners, it of course will not contest that. But for most companies, a contract-less situation is a legal hazard.

We welcome you into the AirFaas world. We are sure that we can create value for you, just as we have for so many other users who have joined the AirFaas ecosystem.

Revision: B

Date: 03.4.2020

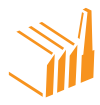

# **TABLE OF CONTENTS**

| Get acquainted with AirFaas Functionalities and features | 5  |
|----------------------------------------------------------|----|
| RFQ maintenance                                          | 7  |
| Quoting and Receiving Quotes1                            | 3  |
| PO/SO Maintenance1                                       | .6 |
| Creating a Company2                                      | 2  |
| Order Entry2                                             | 2  |
| Shipping and Receiving2                                  | 9  |
| Shipping2                                                | 9  |
| Shipping multiple orders                                 | 29 |
| Receiving                                                | 1  |
| Warehouse management3                                    | 3  |
| Nonconformity management3                                | 4  |
| Nonconformity picture and document handling4             | 0  |
| Part maintenance4                                        | 2  |
| Part revision management4                                | 9  |
| Price list maintenance5                                  | 2  |
| Price list approval5                                     | 2  |
| AirFaas External features5                               | 5  |
| Product catalog5                                         | 5  |
| Company search5                                          | 6  |
| RFQ pool5                                                | 7  |

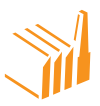

## THE AIRFAAS LANDING PAGE AND FUCNCTIONS

| 1 ≡   ७ ≅ ۹   Customer D                                                    | shboard                         |                         |                  |                     |          | Ð              |   |
|-----------------------------------------------------------------------------|---------------------------------|-------------------------|------------------|---------------------|----------|----------------|---|
|                                                                             | RFQS QUOTES ORDERS              | NONCONFORMITIES         |                  |                     |          |                |   |
| 🔁 CUSTOMER DA                                                               | SHBOARD                         |                         |                  |                     |          | MAIN ACTIONS - | 5 |
|                                                                             | SO DELIVERY ACCURACY            | ASK CALENDAR            |                  |                     |          | CREATE NEW     |   |
| Shipments on schedule Shipments 1 week late Shipments more than 1 week late | Brigments more than I week late |                         |                  |                     |          |                |   |
| AIRFAAS DEMO COMPANY OY                                                     | Supplier Cust. Trans. ID        | Sup. Trans. ID Message  | User             | Date                |          |                |   |
| RFQ Notifications Telakka Oy Dem                                            | AirFaas Demo<br>Company Oy      | RFQ created             | Robert Blomstedt | 2020-04-14 14:32:25 | Show log | PAGE ACTIONS + | 6 |
| Order Notifications Telakka Oy Dem                                          | AirFaas Demo 21<br>Company Oy   | Sales order<br>updated. | Robert Blomstedt | 2020-04-14 11:38:55 | Show log | PAGE ACTIONS T | 0 |

- 1. Top menu
  - a) Drop-down menu
  - b) Mattermost
  - c) Calendar
  - d) Search
  - e) Dashboard selection

#### 2. Tabs

- a) Dashboard
- b) Projects
- c) RFQs
- d) Quotes
- e) Orders
- f) Nonconformities

## 3. Dashboard overview

- a) PO delivery accuracy
- b) SO delivery accuracy
- c) Tasks

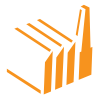

#### 4. Feed

- a) Company feed
- b) User feed

## 5. Main Actions

Always found on the right-hand side panel, these actions are the same on every page and allow quick access to the most important features

- a) Add an RFQ (request for quotation)
- b) Purchase Order (PO)
- c) Sales Order (SO)
- d) Create a new shipment
- e) Make a new task for yourself or a colleague
- f) Add a company (customer or supplier) who is not yet on AirFaas
- g) Create a Nonconformity

## 6. Page Actions

Always found in the right-hand side panel, these actions change in relation to the page you on and the associated action with that page.

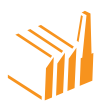

## **REQUEST FOR QUOTATION (RFQ) MANAGEMENT**

1. There are multiple ways to start the RFQ process but the simplest is just to login and push the +RFQ button from the main actions panel on the right-hand side of the screen

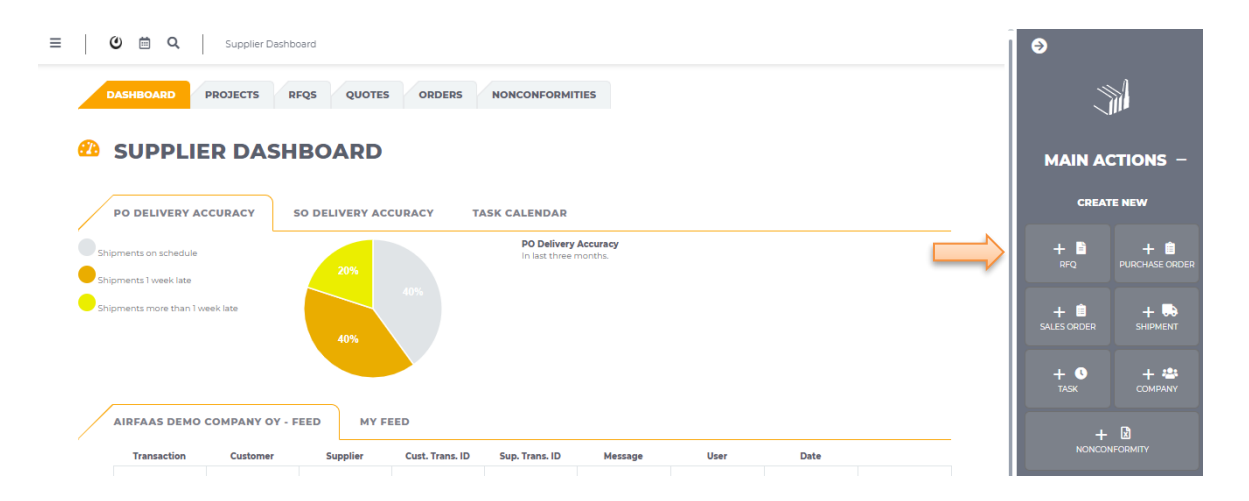

- 2. Make your own RFQ to your supplier or make it on behalf of your customer
- 3. In many cases the RFQ you receive comes by e-mail or other means. For you to be digitalized you should preferably add it to AirFaas on behalf of the company that sent the RFQ to you. This ensures you follow protocol and have your entire RFQ process digitalized. If your customer is still not in AirFaas, just add it as a customer and once they get into AirFaas they will see your company as a frontrunner in digitalization of the industry based on transparent history data.

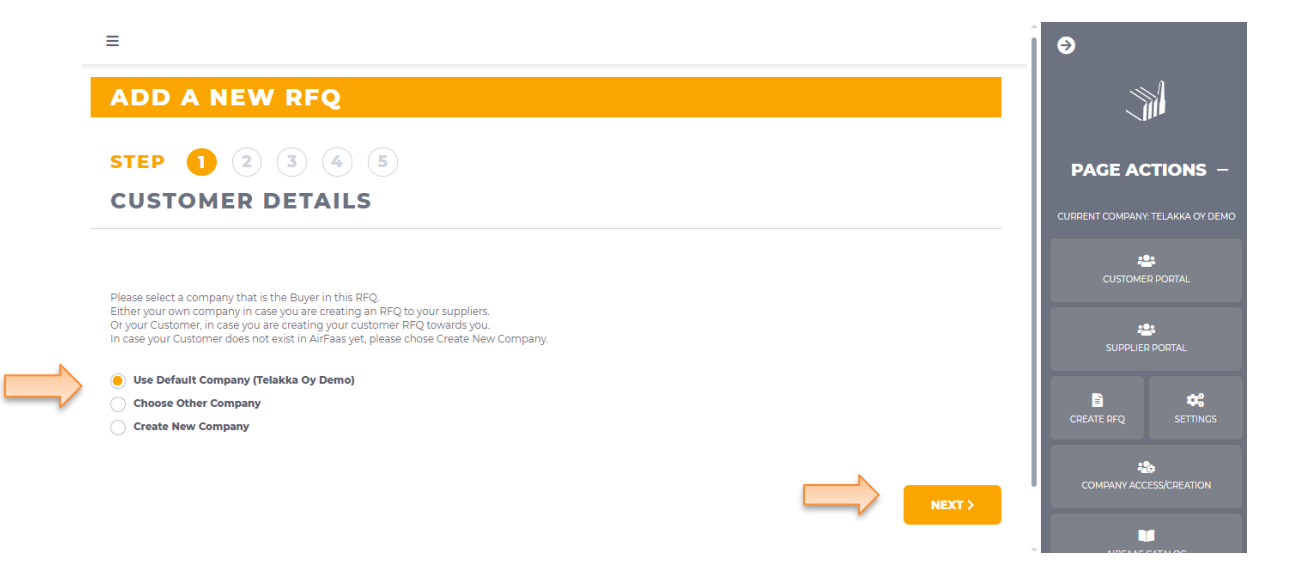

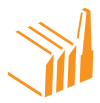

- a) Create project or add the RFQ to existing project
  - i) Just follow simple instructions on screen and you will be there!
  - ii) Categorizing the RFQ is extremely important if you want to make the RFQ open for all AirFaas Suppliers!
    - (1) NOTE! DO NOT SUBMIT RFQs WITH ANY DATA OR DRAWINGS IF YOU DO NOT HAVE THE LEGAL RIGHT TO DO SO!

| ≡                                                                                                    |                                                                                                    | Ð                                |  |  |
|----------------------------------------------------------------------------------------------------|----------------------------------------------------------------------------------------------------|----------------------------------|--|--|
| ADD A NEW RFQ                                                                                                    |                                                                                                    |                                  |  |  |
| STEP (1) (2) (3) (4) (5)<br>PROJECT                                                                                                    |                                                                                                    | PAGE ACTIONS -                   |  |  |
| Please define your RFQ to easily find and communicate about it later. In case you                                                                                                    | The "Project title suffix" is the subcategory describing this specific RFQ so that it                                                                                                    | CURRENT COMPANY: TELAKKA OY DEMO |  |  |
| already have a related project and wish to add new parts to the same project,<br>please select an Existing project and choose the relevant one from the drop-down<br>menu. In case your RFQ is new, please specify a relevant "Project title" which<br>describes the RFQ and will be the title of the Project when discussing with your<br>partner. | can be recognized from other subcategories in the Project title <sup>®</sup> . Please also<br>specify the "Reference" if you want to have a short code or acronym for your<br>Project. Please select a category for the RFQ, based on its manufacturing needs.<br>This will allow you to match it with suitable partners. And add an RFQ Description<br>if you wish to enter it into the Open RFQ pool. |                                  |  |  |
| New Project                                                                                                    | C Existing Project                                                                                                    | SUPPLIER PORTAL                  |  |  |
| Project Title                                                                                                    | Project                                                                                                    |                                  |  |  |
| Project Title                                                                                                    | Crefi 🗸                                                                                                    | CREATE RFQ SETTINGS              |  |  |
| Project Title Suffix                                                                                                    | Project Title Suffix                                                                                                    |                                  |  |  |
| Project Title Suffix                                                                                                    | Project Title Suffix                                                                                                    |                                  |  |  |
| Reference                                                                                                    | Reference                                                                                                    |                                  |  |  |
| Reference                                                                                                    | Reference                                                                                                    |                                  |  |  |

- 4. Add the RFQ into open pool and/or choose your suppliers for the RFQ
  - a) NOTE! If you choose YES to adding into RFQ pool it means the RFQ is visible and can be quoted by ALL AirFaas companies. Be careful you do not breach any third party's rights in submitting any data!

| =                   |                                                                        |                          | Ð                                |
|---------------------|------------------------------------------------------------------------|--------------------------|----------------------------------|
|                     | STEP 1 2 3 4 5<br>SUPPLIERS                                            |                          | <b>M</b>                         |
|                     |                                                                        |                          | PAGE ACTIONS -                   |
| $ \longrightarrow $ | Add RFQ to Open RFQ Pool. No                                           | Validity Period End Date | CURRENT COMPANY: TELAKKA OY DEMO |
|                     | RFQ DESCRIPTION                                                        |                          | CUSTOMER PORTAL                  |
|                     | Required for open RFQ pool admission.                                  |                          |                                  |
|                     | PFQ Description                                                        |                          |                                  |
|                     | ADD EXISTING SUPPLIERS                                                 | CREATE A NEW SUPPLIER    |                                  |
| $\implies$          | Send RFQ to these suppliers.           Name / VAT         ADD SUPPLIER |                          | AIRFAAS CATALOG                  |
|                     | LIST OF SUPPLIERS THAT RECEIVE RFQ<br>Line Supplier                    | Remove                   |                                  |
|                     | ¢ PREVIOUS                                                             | NEXT >                   |                                  |

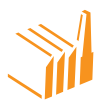

- b) The validity period of the RFQ is same for all suppliers. If placed into the open pool, then all companies can see and quote until the date and time (CET) you have given. The same goes to all your chosen suppliers.
  - i) Did you not find your supplier in existing supplier list?
    - (1) That means the company is still not AirFaas compatible and should be contacted for them also to join the digital revolution. You can also add the missing company by adding them yourself by choosing company access/creation from the page actions or +company from the main actions.
    - (2) Do not tick the Request Access box unless you have the right to do so. We at AirFaas administration cannot grant you the right to operate companies that you are not entitled to operate. AirFaas needs written authorization from the company in order to approve such a request.

| ≡                                      |                     |          |        | €                       |
|----------------------------------------|---------------------|----------|--------|-------------------------|
| Add Company                            |                     |          |        | <u> </u>                |
| Required fields: Name, VAT and Country |                     |          |        | PAGE ACTIONS -          |
| VAT number                             | Country             | VALIDATE |        | *                       |
|                                        |                     |          |        | CUSTOMER PORTAL         |
| Customer name                          | Phone number        |          |        | SUPPLIER PORTAL         |
| Address 1                              | Address 2           |          |        | <b>b ¢</b> ;            |
| Address 3                              | Zip                 |          |        | CREATE RFQ SETTINGS     |
| City                                   | Request Join Access |          |        | COMPANY ACCESS/CREATION |
|                                        | $\widehat{1}$       |          |        |                         |
| < PREVIOUS                             |                     |          | CREATE |                         |

- 5. Add the parts you need to get a quote for
  - a) If your RFQ only has ONE product then manual adding is suggested. In many cases you will however have a long list or BOM to be handled. In this case we recommend you download our AirFaas BOM template for adding 1 or many parts into the RFQ by filling in a simple Excel file. Just follow the instruction of the screen and you will see how it works.

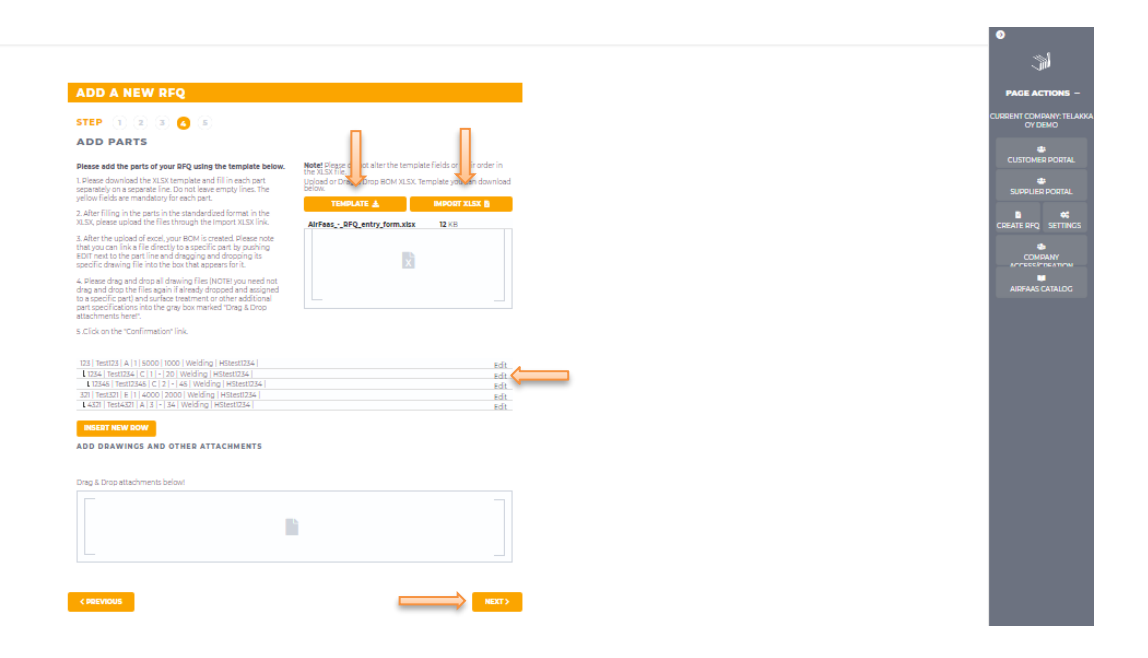

- b) Download template
- c) Fill in template
- d) Import template
- e) Add files (drawings, excels, word, pdf, jpg, step, cad, dwg, etc. (any docs up to **40GB**) per part or for entire project.
  - Adding drawings and specifications for individual part can be done by pushing the EDIT button next to part row
  - ii) This is also step 1 for part life cycle management in AirFaas
- f) NOTE! AirFaas supports BOM RFQs. Meaning you can export a full assembly hierarchy from your system and just make it compatible with AirFaas simple template and you have not only digitalized your RFQ but the entire BOM of the RFQ.

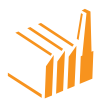

- 6. Push Next
  - a) Check all data is correct and push submit. You will be redirected to the project overview. A detailed section on project management can be found later in the manual

|           |                  |           |           |           |        |           |          |         |          |            |             |         |        |            | €          |                 |  |
|-----------|------------------|-----------|-----------|-----------|--------|-----------|----------|---------|----------|------------|-------------|---------|--------|------------|------------|-----------------|--|
| ADD       | A N              | EW F      | <b>FQ</b> |           |        |           |          |         |          |            |             |         |        |            |            |                 |  |
| STEP      | 1                | 2         |           | 5         |        |           |          |         |          |            |             |         |        |            | PAGE       | actions –       |  |
| RFQ       | RFQ CONFIRMATION |           |           |           |        |           |          |         |          |            | CURRENT COM |         |        |            |            |                 |  |
| Project   | : New U          | Ref       | erence: ( | JXxu      |        |           |          |         |          |            |             |         |        |            | CUST       | COMER PORTAL    |  |
| Part Code | Revision         | Descripti | Quantity  | Target Pr | Weight | Unit of M | Material | Method  | HS Code  | Is Product | Part Type   | BOM Lev | Parent | Part Setup |            | :0:             |  |
| 123       | A                | Test123   | 1.00      | 5000.00   | 1000   |           | Steel    | Welding | HStest12 | Yes        | Assembly    | 0       | 123    | Purchased  | SUP        | PLIER PORTAL    |  |
| 1234      | С                | Test1234  | 1.00      | 0.00      | 20     |           | Steel    | Welding | HStest12 | Yes        | Assembly    | 1       | 123    | Purchased  | B          | •               |  |
| 12345     | С                | Test12345 | 2.00      | 0.00      | 45     |           | Steel    | Welding | HStest12 | Yes        | Part        | 2       | 123    | Purchased  | CREATE RFQ |                 |  |
| 321       | Е                | Test321   | 1.00      | 4000.00   | 2000   |           | Steel    | Welding | HStest12 | Yes        | Assembly    | 0       | 321    | Purchased  |            | 45              |  |
| 4321      | А                | Test4321  | 3.00      | 0.00      | 34     |           | Steel    | Welding | HStest12 | No         | Part        | 1       | 321    | Purchased  | COMPAN     | ACCESS/CREATION |  |
| < PREVIO  | US               |           |           |           |        |           |          |         |          |            |             |         |        | SUBMIT     | AIR        | AAS CATALOG     |  |

- i) Congratulations! Your first RFQ has been digitalized and sent!
  - (1) Please note! If your counterparty is still not in AirFaas you need to either:
    - invite them to register or
    - quote on behalf of your partner in this RFQ

|       | RFQ      | Customer        | Specification                                  | Validity End Date | Status       | Actions            |         |
|-------|----------|-----------------|------------------------------------------------|-------------------|--------------|--------------------|---------|
| UPPLI | ERS      |                 |                                                |                   |              |                    |         |
|       |          |                 |                                                |                   |              |                    |         |
| PEO   |          |                 |                                                |                   |              |                    |         |
| RF &  | 11 Q001A | inous [0] Poken | ADE ORDERD [0]                                 |                   |              | MFORMITIES [0]     |         |
|       | RFQ      | Supplier        | Specification                                  | Validity End Date | Status       | Actions            |         |
|       | 763      | Telakka Oy Demo | Manual Test Project -<br>Telakka Oy Demo - MTP | 0000-00-00        | RFQ Received | Quote On Behalf Sh | ow Line |
|       |          |                 |                                                |                   |              |                    |         |
| OTES  |          |                 |                                                |                   |              |                    |         |
| OTES  |          |                 |                                                | Title             |              |                    |         |
| OTES  |          |                 |                                                | Title             |              |                    |         |
| OTES  |          |                 |                                                | Title             |              |                    |         |
| IOTES |          |                 |                                                | Title<br><br>Text |              |                    |         |

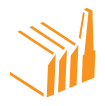

(2) Fill in all the relevant information and push save

| SUPPUED PORTAL   QUOTATIONS   • true and download an Excert file of the ray for processing and upload it back with efile ad lines. • true and download an Excert file of the ray for processing and upload it back with efile ad lines. • true addition of the ray for processing and upload it back with efile ad lines. • true addition of the ray for processing and upload it back with efile ad lines. • true addition of the ray for processing and upload it back with efile ad lines. • true addition of the ray for processing and upload it back with efile ad lines. • true addition of the ray for processing and upload it back with efile ad lines. • true addition of the ray for processing and upload it back with efile ad lines. • true addition of the ray for processing and upload it back with efile ad lines. • true addition of the ray for processing addition of the ray for processing                                                                                                    |                                        |                                              |                |                           |              |            |
|----------------------------------------------------------------------------------------------------|----------------------------------------|----------------------------------------------|----------------|---------------------------|--------------|------------|
| Not can downlad an taxel file of the RTQ for processing and upload it back with edited lines.   suppler   teskika Og Derrio   Quote validity find Date:   netrones Not.   2000-05-07   Test23   State:   Quitery Terms:   Quitery Terms:   Quitery Time Freen Order:   Active   Cost Insurance Freight   Open Acc 30d     Port Revision:   Quotation Lines     Part Revision:   Line Total Protect   Line Total Protect   Line Total Protect   Line Total Protect                                                                                                    | SUPPLIER PORTAL                        |                                              |                |                           | Ţ            |            |
| Supplier   Belaka Gy Demo   Quote Validity End Date:   Reference No.1   2000-05-07   Test23   Status:   Cost Insurance Freight   Open Acc. 30d                                                                                                    | • You can download an Excel file of th | e RFQ for processing and upload it back with | edited lines.  |                           | MAIN AC      | tions +    |
| testas dy Demo     © quote validity find tase:     Test23     Status:        © belivery Time From Order:     Actor   © cost:   © per Acc.30d     © ourder Time From Order:     Actor     © ourder Time From Order:     Actor     © ourder Time From Order:     Actor     Open Acc.30d     © ourder Time From Order:     Actor     Open Acc.30d     © ourder Time From Order:     Actor     Open Acc.30d     © ourder Time From Order:     Actor     Open Acc.30d     © ourder Time From Order:     Actor     Open Acc.30d     © ourder Time From Order:     Actor     Open Acc.30d     © ourder Time From Order:     Actor     Open Acc.30d     Open Acc.30d     Open Acc.30d     Open Acc.30d     Open Acc.30d     Open Acc.30d     Open Acc.30d     Open Acc.30d     Open Acc.30d     Actor     Open Acc.30d     Open Acc.30d     Actor     Open                                                                                                    | Supplier                               |                                              |                |                           | PAGE AC      | tions –    |
| Quoto validity trad Date: Reference No.J   2020-05-07 Test23   Status: Delivery Terms:   Cost insurance Freight Open Acc.30d                                                                                                    | Telakka Oy Demo                        |                                              |                |                           |              |            |
| 2020-05-07       TestIZ3         Status:                                                                                                    | Quote Validity End Date:               | Reference No.:                               |                |                           | CANCEL       | SAVE       |
| Status:               Delivery Terms:                                                                                                    | 2020-05-07                             | Test123                                      |                |                           | *            | <u>.</u>   |
| Active Cost Insurance Freight Open Act 30d Comment: Comment:   QUOTATION LINES  Part Number: Part Revision: Quantity: Dot Soco.00 Dot Soco.00 Dot Soco | Status:                                | O Delivery Terms:                            | Payment Terms: | Delivery Time From Order: | DOWNLOAD RFQ | UPLOAD RFQ |
| QUOTATION LINES         Accord/Data         Accord/Data                                                                                                    | Active                                 | Cost Insurance Freight                       | Open Acc.30d   | <mark>~</mark>            |              |            |
| QUOTATION LINES           Part Number         Part Revision:         Quantity:         Unit Price:           T25         A         100         5 000.00           Unit Total Price:         5 000.00         1 000.00                                                                                                    | Comment:                               |                                              |                |                           | ADD QUOTA    |            |
| QUOTATION LINES           Part Number:         Part Revision:         Quantity:         Unit Price:           123         A         1.00         5 000.00           Unit Total Price:         Unit Weight:         5 000.00                                                                                                    |                                        |                                              |                |                           |              |            |
| QUOTATION LINES           Part Number         Part Revision:         Quantity:         Unit Price:           123         A         1.00         \$ 500,00           Unit Total Price:         500,00         \$ 000,00         \$ 500,00                                                                                                    |                                        |                                              |                |                           |              |            |
| A         Ion         Sound           Unit Price:         Interview         Interview         Interview           0x000         Interview         Interview         Interview                                                                                                    |                                        |                                              |                |                           |              |            |
| Part Revision:         Quantity:         Unit Price:           123         A         100         \$ 5000,00           Unit Total Price:         Unit Weight:         \$ 5000,00         \$ 5000,00                                                                                                    | QUOTATION LINES                        |                                              |                |                           |              |            |
| 123         A         100         \$000,00           Unit Total Price:         Unit Weight:         \$000,00         \$000,00                                                                                                    | Part Number:                           | Part Revision:                               | Quantity:      | Unit Price:               |              |            |
| Unit Total Price: Unit Weight:<br>5000,00 1000,00                                                                                                    | 123                                    | A                                            | 1,00           | 5 000,00                  |              |            |
| 5000,00 1000,00                                                                                                    | Unit Total Price:                      | Unit Weight:                                 |                |                           |              |            |
|                                                                                                    | 5 000,00                               | 1 000,00                                     |                |                           |              |            |

(3) You can now approve or reject the quotation made on behalf of your counterparty

| SUPPLIER PORTAL                    |                          |                 |                           |                                                       |
|------------------------------------|--------------------------|-----------------|---------------------------|-------------------------------------------------------|
| QUOTATIONS                         |                          |                 |                           |                                                       |
| O<br>Quotation ID: 1601            |                          |                 |                           | MAIN ACTIONS +                                        |
| • This quotation was created by cu | stomer.                  |                 |                           | PAGE ACTIONS -                                        |
| Specification:                     | Customer:                | Supplier:       |                           |                                                       |
| 763                                | AirFaas Demo Company Oy  | Telakka Oy Demo |                           | 5                                                     |
| Date:                              | Quote Validity End Date: | Reference No.:  |                           | CANCEL SAVE                                           |
| 2020-04-23                         | 2020-05-07               | Test123         |                           |                                                       |
| Status:                            | O Delivery Terms:        | Payment Terms:  | Delivery Time From Order: | ADO QUOTATION LINE                                    |
| Active                             | ✓ Cost Insurance Freight | V Open Acc.30d  | <b>~</b>                  |                                                       |
| General Terms:                     |                          |                 |                           | ADD PARTS TO YOUR QUICTATION POF<br>PRODUCT LIST FORM |
| Telakka Oy Demo general terms      |                          |                 |                           |                                                       |
| Comment:                           |                          |                 |                           | APPROVE REJECT                                        |
| 1                                  |                          |                 |                           |                                                       |
|                                    |                          |                 |                           |                                                       |
|                                    |                          |                 | <b>e</b>                  | CREATE TASK                                           |

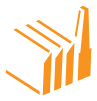

## **QUOTING AND RECEIVING QUOTES**

- 1. How to submit a quote
  - a) You will have 3 different situations in AirFaas for quoting:
    - i) want to quote an RFQ you have submitted on behalf of your potential or exiting customer
    - ii) You want to Quote an RFQ sent to you by another AirFaas user
    - iii) You find a suitable RFQ in the open RFQ pool and want to quoteIn all above described situations the quoting process is the same.
- 2. You have done your homework on the RFQ and you are ready to quote
  - a) Open the RFQ you want to quote, and you will see this view:
  - b) Push Create Quotation to quote

| 🕑 🛱 🔍 Custon              | ner Dashboard > Rfq > Edit |                        |                    | €           |             |
|---------------------------|----------------------------|------------------------|--------------------|-------------|-------------|
| DASHBOARD                 | RFQS QUOTES ORDERS         | NONCONFORMITIES        |                    | <u>_</u> // |             |
| CUSTOMER PORTAL           |                            |                        |                    | MAIN AC     | TIONS +     |
| <b>RFQ ID: 745</b>        |                            |                        |                    | PAGE AC     | TIONS -     |
| Supplier:                 | Supplier VAT:              | Customer:              | Customer VAT:      | 5           | B           |
| AirFaas Demo Company Oy   | FI12345678                 | Telakka Oy Demo        | F15674321          | CANCEL      | SAVE        |
| Project Title:            | Project Number:            | Project Specification: | Project Reference: |             |             |
| Date:                     | Validity End Date:         | 5105                   |                    |             |             |
| 2020-04-14                |                            |                        |                    | CENEDA      | T PONES     |
| Status:                   | Responsible Person         | 1 In Open Pool:        |                    | GENERAI     | E DUM S     |
| RFQ Received              | ✓ Robert Blomstedt         | No                     |                    |             | ALL FILES   |
| QUOTATIONS LIST:<br>PARTS |                            |                        |                    | CREATI      | )<br>E TASK |

See below for detailed information to be included in your quotation.

- 3. Be careful to give the quote terms suitable to your business!
  - a) Delivery terms:
    - i) Incoterms should be given as per request, but you can always offer something else more suitable for you
  - b) Payment terms:
    - i) Choose the payment term you can offer
  - c) Quote validity:

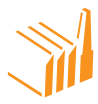

- i) Please fill in the date by when buyer needs to approve the quote. If buyer tries to accept a quote after the validity period, it will not be successful. A buyer cannot accept and order unless you make a new quote to them.
- d) Delivery time from order:
  - i) This is the promise of deliver time from order according to incoterms
- e) If there are only few lines to quote. Fill in the prices as per line manually
- f) If there are multiple lines, we suggest you download the quote template and fill it in Excel and upload back
  - i) You can quote all lines or just the parent if the RFQ maker is only interested in end part price
  - AirFaas suggests giving prices only on the top level as it in most cases is what the buyer wants. If buyer wants to get a full breakdown of the price at component level, then you should quote all lines.
- g) Be careful not to price parent prices and child prices as you may submit a quote for a higher price.

| ≡ 0 ä Q | Supplier Dashboard > Proposal > Add       |                                              |                |                           |   | 9           |           |
|---------|-------------------------------------------|----------------------------------------------|----------------|---------------------------|---|-------------|-----------|
|         | DASHBOARD PROJECTS R                      | IFQS QUOTES ORDERS NO                        | NCONFORMITIES  |                           |   | 7           | 1         |
|         | SUPPLIER PORTAL                           |                                              |                |                           |   | MAIN AC     | tions +   |
|         | • You can download an Excel file of the I | RFQ for processing and upload it back with e | dited lines.   |                           |   | PAGE AC     | tions –   |
|         | Supplier                                  |                                              |                |                           |   | 5<br>CANCEL | SAVE      |
|         | Air-aas Consortium Demo                   |                                              |                |                           |   |             |           |
|         | Quote Validity End Date: 2020-04-10       | Reference No.:<br>121212                     |                |                           |   |             |           |
|         | Status:                                   | O Delivery Terms:                            | Payment Terms: | Delivery Time From Order: | _ |             | TION LINE |
|         | Active                                    | Ex Works                                     | Open Acc.30d   | <mark>∼</mark> I          | J |             |           |
|         | Comment:                                  |                                              |                |                           |   |             |           |
|         |                                           |                                              |                |                           |   |             |           |
|         |                                           |                                              |                | 0                         |   |             |           |
|         | QUOTATION LINES                           |                                              |                |                           |   |             |           |
|         | Part Number:                              | Part Revision:                               | Quantity:      | Unit Price:               |   |             |           |
|         | 123                                       | A                                            | 1.00           | 5 000,00                  |   |             |           |
|         | Unit Total Price:                         | Unit Weight:                                 |                |                           |   |             |           |

#### 4. After submitting your quote please NOTE the create price list button

 a) If you know this will become a long-term recurring order, you will be pleased to notice you can create a price list that is valid for a time period that you can manually set.
 Please see price list management for more details.

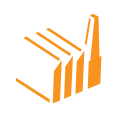

| ≡ | C |                                                                                           | Q Customer Dash | aboard > Quotation > Edit |            |            |           | €                  |                      |  |
|---|---|-------------------------------------------------------------------------------------------|-----------------|---------------------------|------------|------------|-----------|--------------------|----------------------|--|
|   |   | QUO                                                                                       | TATION LINES    |                           |            |            |           |                    |                      |  |
|   |   | Part Nur                                                                                  | nber            | Part Revision             | Quantity   | Unit Price |           |                    |                      |  |
|   |   | MP001.1                                                                                   |                 | A                         | 1,00       | 666 666,67 |           |                    |                      |  |
|   |   | Total Pri                                                                                 | ce              | Description               | Comment    | Weight     |           | MAIN ACTI          |                      |  |
|   |   | 666 666,67                                                                                |                 | MainPart001               |            | 10 200,00  |           |                    |                      |  |
|   |   | Part Number         Part Revision         Quantity           A00L1         A         2,00 |                 | Quantity                  | Unit Price |            | PAGE ACTI | ONS -              |                      |  |
|   |   |                                                                                           |                 | A                         | 2,00       | 0,00       |           |                    |                      |  |
|   |   | Total                                                                                     | Price           | Description               | Comment    | Weight     |           |                    |                      |  |
|   |   | 0,00                                                                                      |                 | Assembly001               |            | 5 200,00   |           |                    |                      |  |
|   |   | 1                                                                                         | Part Number     | Part Revision             | Quantity   | Unit Price |           | CANCEL ADD         | PARTS TO YOUR        |  |
|   |   |                                                                                           | SA0011.1        | A                         | 1,00       | 0,00       |           |                    |                      |  |
|   |   | L                                                                                         | Total Price     | Description               | Comment    | Weight     | N.        |                    |                      |  |
|   |   |                                                                                           | 0,00            | Sub-Assy0011              |            | 1 200,00   |           | ×                  | <u>k</u>             |  |
|   |   |                                                                                           | Part Number     | Part Revision             | Quantity   | Unit Price |           | CREATE PRICELIST Q | UOTATION PDF<br>FORM |  |
|   |   |                                                                                           | SAM00111.1      | A                         | 2.00       | 0.00       |           |                    |                      |  |
|   |   |                                                                                           | Total Price     | Description               | Comment    | Weight     |           |                    | <b>(</b> )           |  |
|   |   |                                                                                           | 0,00            | Sub.Assy.Material00111    |            | 200,00     |           |                    |                      |  |
|   |   |                                                                                           | Part Number     | Part Revision             | Quantity   | Unit Price |           |                    |                      |  |
|   |   |                                                                                           | SAM00112.1      | A                         | 2.00       | 0.00       |           |                    |                      |  |
|   |   |                                                                                           | Total Price     | Description               | Comment    | Weight     |           |                    |                      |  |
|   |   |                                                                                           | 0,00            | Sub.Assy.Material00112    |            | 200,00     |           |                    |                      |  |
|   |   |                                                                                           | Part Number     | Part Revision             | Quantity   | Unit Price |           |                    |                      |  |
|   |   |                                                                                           | SAM00113.1      | A                         | 2,00       | 0.00       |           |                    |                      |  |
|   |   |                                                                                           | Total Price     | Description               | Comment    | Weight     |           |                    |                      |  |
|   |   |                                                                                           | 0,00            | Sub.Assy.Material00113    |            | 200,00     |           |                    |                      |  |
|   |   |                                                                                           |                 |                           |            |            |           |                    |                      |  |

 After quoting you or your counterparty can approve or reject the quote either as your company or on behalf of your counterparty. Please make sure to add comments to the PO before approving. Default comments can be added/edited in your company settings, which can be found behind the drop-down menu button.

| Supplier Name:                  |                           |                           |                      |    | 5           |           |
|---------------------------------|---------------------------|---------------------------|----------------------|----|-------------|-----------|
| Telakka Oy Demo                 | SHOW SUPPLIER INFO        | +                         |                      |    | CANCEL      |           |
|                                 |                           |                           |                      |    |             | Ð         |
| Order Date:                     | Due Date:                 | Ship By Date:             | Currency: Open Order | r: | ADD O       | RDI       |
| 2020-04-14                      |                           |                           | EUR 🗸 Open           | ~  |             |           |
|                                 | Assign to all order lines | Assign to all order lines |                      |    | ELETE ORDER |           |
| Payment Terms:                  | Delivery Terms:           | Delivery status:          |                      |    |             |           |
|                                 | ✓                         | Shipped and received      | <b>~</b>             |    | APP         | 10        |
| Ship To Company:                | Delivery address:         |                           |                      |    |             |           |
|                                 | User defined              | SHOW DELIVERY INFO        | +                    |    | OPEN        | D<br>N PG |
| PO Comment:                     |                           |                           |                      |    |             |           |
| Test PO Default Comment to supp | lier AF Demo Comp         |                           |                      |    | PACKIN      | G L       |
|                                 |                           |                           |                      |    |             |           |

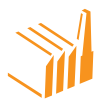

## **PROJECT MANGEMENT**

In AirFaas every RFQ loop will automatically create a new project for both your company and related suppliers/customers. The project is semi-ecosystem based; this means that all transactions that are handled via project will also be seen by your counterparty. If you manually add links to projects, then the counterparty might not see the same orders in their project. From the project tab you can see a list of all projects where you are either the customer or the supplier. You can open any project to see detailed information.

| SUPPLIER PC<br>PROJ | PROJECTS | RFQS QUO                                   | TES ORDERS      | NONCONFOR | MITIES              |                    |      | MAIN AC        | TIONS | 5 +<br>5 - |
|---------------------|----------|--------------------------------------------|-----------------|-----------|---------------------|--------------------|------|----------------|-------|------------|
| #                   | id       | Name                                       | Customer Name   | Status    | Date                | Responsible Person | RS + | ITEMS PER PAGE |       | ~          |
| ١                   | 1555     | PEW DEMO -<br>AirFaas Demo<br>Company Oy   | Telakka Oy Demo | Open      | 2020-04-16 09:34:10 | Robert Blomstedt   |      |                |       | ~          |
| 2                   | 1551     | Delva Demo -<br>AirFaas Demo<br>Company Oy | Telakka Oy Demo | Open      | 2020-04-15 12:56:27 | Edward Blomstedt   |      | ADD NEW F      |       |            |
| 3                   | 1545     | sfds                                       |                 | Open      | 2020-04-14 13:31:50 | Robert Blomstedt   |      |                |       |            |
| 4                   | 1537     | PV demo - AirFaas<br>Demo Company Oy       | Telakka Oy Demo | Open      | 2020-04-09 16:20:30 | Robert Blomstedt   |      |                |       |            |
| 5                   | 1531     | Rej DEMO - AirFaas<br>Demo Company Oy      | Telakka Oy Demo | Open      | 2020-04-09 09:21:33 | Robert Blomstedt   |      |                |       |            |

From the project overview page, you will be able to see all related transactions in one view, handle RFQ specifications, add new or edit existing ones and make new RFQs of the edited specifications. You can copy BOMs or copy a specification from an earlier project.

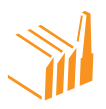

| D        | ASHBOARD PROJECTS    | RFQS QUOTES ORDERS | NONCONFORMITIES |                                                     |   |                    | il.                |
|----------|----------------------|--------------------|-----------------|-----------------------------------------------------|---|--------------------|--------------------|
|          |                      |                    |                 |                                                     | _ | MAIN AC<br>PAGE AC | tions +<br>tions – |
| Name     | TERAL                | Customer           | Reference       | Status                                              |   |                    |                    |
| sfds     |                      |                    |                 | Open                                                |   | 5                  |                    |
| Respons  | ible Person          |                    |                 |                                                     |   |                    |                    |
| Robert   | Blomstedt            |                    |                 |                                                     |   |                    |                    |
| DAT      | TICIDANTS            |                    |                 |                                                     |   |                    |                    |
| Particip | ants                 |                    |                 |                                                     |   |                    |                    |
|          |                      | LADD PARTICIPANT   |                 |                                                     |   |                    |                    |
| Domin    | ic do                |                    |                 |                                                     |   |                    |                    |
| SPE      | CIFICATIONS          |                    |                 |                                                     |   |                    |                    |
| #        | Specification        | Date               | RFQ             |                                                     |   | CREATE             | TASK               |
| 1        | sfds                 | 2020-04-14         |                 | Create RFQ for Supplier Edit Copy Show Lines Delete |   |                    |                    |
| 2        | sfds                 | 2020-04-14         | 745             | Create RFQ for Supplier Copy Show Lines             |   |                    |                    |
| 3        | Copy of Telakka Demo | 2020-04-14         |                 | Create RFQ for Supplier Edit Copy Show Lines Delete |   |                    |                    |
| 4        | BOM123               | 2020-04-14         |                 | Create RFQ for Supplier Edit Copy Show Lines Delete |   |                    |                    |
| CUS      | TOMER                |                    |                 |                                                     |   |                    |                    |

You can easily add specifications added from previous projects.

- 1. Push copy from project on the page actions on the right-hand side of the screen.
- 2. Type in the project name and select the specification from the list.
- 3. Push copy. The specification will now be added into the project.

|         | Specification        | Di              | te            | RFQ               |                         |                   |           |   |            |
|---------|----------------------|-----------------|---------------|-------------------|-------------------------|-------------------|-----------|---|------------|
| 1       | sfds                 | 2020            | D4-14         |                   | Create RFQ for Supplier | fit Copy Show Lin | Delete    |   |            |
| 2       | sfds                 | 2020            | 04-14         | 745               | Create RFQ for Supplier | Copy Show Lin     | -         |   | MAIN A     |
| 3       | Copy of Telakka Demo | 2020-           | 04-14         |                   | Create RFQ for Supplier | dit Copy Show Lin | cs Delete |   | PAGE A     |
| 4       | BOM123               | 2020-           | 04-14         |                   | Create RFQ for Supplier | dit Copy Show Lin | cs Delete |   |            |
| COP     | Y SPECIFICATION      |                 |               |                   |                         |                   |           |   | 5          |
| roject: |                      | Specification:  |               | 4                 |                         |                   |           | - | CANCEL     |
| Test AF |                      | Test AF - Test  |               | Copy Copy         |                         |                   |           |   | B          |
| CUS     | TOMER                |                 |               |                   |                         |                   |           |   | CREATE RFQ |
| _       |                      |                 |               |                   |                         |                   |           |   |            |
| / "     | FQ [1] QUOTATION     | IS [1] SALES OR | DERS [0] SHIP | MENTS [0] INVOICI | IS [0] NON CONFC        | RMITIES [0]       |           |   | COPV FRC   |
|         |                      | Customer        | Specification | Validity End Date | Status                  | Actions           |           |   |            |
| *       | RFQ                  |                 |               |                   |                         |                   |           |   |            |

#### You can also copy from a BOM

- 1. Push copy from BOM on the page actions on the right-hand side of the screen.
- 2. Type the name of the BOM product code into the search and select the correct assembly.
- 3. Choose all or part of the assembly from the tick box.
- 4. Name and create the new specification. The specification will now be added into the project.

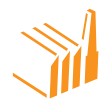

| SPE       | CIFICATIONS                                                                                                    |            |     |                                   |            |        |
|-----------|----------------------------------------------------------------------------------------------------|------------|-----|-----------------------------------|------------|--------|
| =         | Specification                                                                                                    | Date       | RFQ |                                   |            |        |
| 1         | sfds                                                                                                    | 2020-04-14 |     | Create RFQ for Supplier Edit Copy | Show Lines | Delete |
| 2         | sfds                                                                                                    | 2020-04-14 | 745 | Create RFQ for Supplier Copy      | Show Lines |        |
| 3         | Copy of Telakka Demo                                                                                                    | 2020-04-14 |     | Create RFQ for Supplier Edit Copy | Show Lines | Delete |
| 4         | BOM123                                                                                                    | 2020-04-14 |     | Create RFQ for Supplier Edit Copy | Show Lines | Delete |
| 5         | Copy of Test AF - Test                                                                                                    | 2020-04-20 |     | Create RFQ for Supplier Edit Copy | Show Lines | Delete |
| co        | PY SPECIFICATION FROM BO                                                                                                    | м          |     |                                   |            |        |
| MP001<br> | AF2 AF2 AF2 AF2 AF2 AF2 MO01AF2 MO01AF2 MO01AF2 SM001AF2 SM001AF2 SM001AF2 SM001AF2 SM001AF2 SM001AF2 SM001AF2 SM001AF2 MO02AF2 MO02AF2 MO02AF2 MO02AF2 SM002AF2 SM00AF2 SM00AF2 SM00AF2 SM00AF2 SM0AF2 SM0 | Show       |     |                                   |            |        |

Further down the project page you can see all the information in the project collected together in one place.

- 1. The customer section shows the RFQ sent by the customer, your quote, SO, shipment, invoice and nonconformity.
- 2. The supplier section shows the RFQs sent to your suppliers, their quotes, your PO, your receipt of delivery and nonconformities.
- 3. Add notes to the project.

|   | CUSTOMER                          |                     |                          |                 |                        |               |                   |            |
|---|-----------------------------------|---------------------|--------------------------|-----------------|------------------------|---------------|-------------------|------------|
|   | RFQ [1]                           | QUOTATIONS [1]      | SALES ORDERS [0]         | SHIPMENTS [0]   | INVOICES [0]           | NON CONFORMIT | 'IES [0]          |            |
|   | # RF(                             | Q Cus               | stomer Specifica         | tion Validity E | nd Date                | Status        | Actions           |            |
|   | 1 74                              | 5 Telakka           | a Oy Demo sfds           | 0000-0          | 00-00 RFQ              | Received      | Open Quote        | Show Lines |
| N | SUPPLIERS                         |                     |                          |                 |                        |               |                   |            |
|   | RFQ [2]                           | QUOTATIONS [1]      | PURCHASE ORDERS [        | ] RECEIPTS [1]  | INVOICES [0]           | NON CONFORM   | IITIES [0]        |            |
|   | # RF(                             | Q Su                | pplier Specifica         | tion Validity E | nd Date                | Status        | Actions           |            |
|   | 1 74                              | 4 Telakka           | a Oy Demo sfds - Telakka | Dy Demo 0000-0  | 00-00 RFQ              | Received Ope  | n Quote On Behalf | Show Lines |
|   | 2 740                             | 6 Telakka           | a Oy Demo sfds - Telakka | Dy Demo 0000-0  | 00-00 RFQ              | Received      | n Quote On Behalf | Show Lines |
|   |                                   |                     |                          |                 |                        |               |                   |            |
|   | NOTES                             |                     |                          |                 |                        |               |                   |            |
|   | Test Note<br>Robert Blomstedt - 2 | 2020-04-14 11:48:22 |                          | IMPORT          | ANT                    |               |                   |            |
| / | Testing                           |                     |                          | Text            |                        |               |                   |            |
|   |                                   |                     |                          | Please e        | nsure prompt delivery. |               |                   |            |
|   |                                   |                     |                          |                 |                        |               |                   |            |
|   |                                   |                     |                          |                 |                        |               |                   | Θ          |

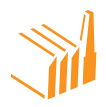

1. Underneath you will find all the linked items in the project. Each can be easily opened by clicking on view.

|         | 45                    |                       |                                          |                |                  |                  |      |        |
|---------|-----------------------|-----------------------|------------------------------------------|----------------|------------------|------------------|------|--------|
| Invoice |                       | ▼ Search              |                                          | AD             |                  |                  |      |        |
| ID      | Customer PO<br>Number | Supplier SO<br>Number | ERP PO Number                            | ERP SO Number  | Kontra PO Number | Kontra SO Number | Link | Remove |
|         |                       |                       |                                          | RFQ            |                  |                  |      |        |
| 745     |                       |                       |                                          |                |                  |                  | View | Remove |
| 746     |                       |                       |                                          |                |                  |                  | View | Remove |
| 744     |                       |                       |                                          |                |                  |                  | View | Remove |
|         |                       |                       |                                          | Task           |                  |                  |      |        |
| 48      |                       |                       |                                          |                |                  |                  | View | Remove |
| 47      |                       |                       |                                          |                |                  |                  | View | Remove |
|         |                       |                       |                                          | Quotation      |                  |                  |      |        |
| 1589    |                       |                       |                                          |                |                  |                  | View | Remove |
| 1588    |                       |                       |                                          |                |                  |                  | View | Remove |
|         |                       |                       |                                          | Purchase order |                  |                  |      |        |
| 16232   |                       |                       |                                          |                |                  |                  | View | Remove |
|         |                       |                       |                                          | Receipt        |                  |                  |      |        |
|         |                       |                       | 384<br>Shipment: 20<br>Receipt: AFDR9051 |                |                  |                  | View | Remove |

2. At the very bottom of the page you will find the color-coded tasks – green completed, red not completed. New tasks can be created from the page actions on the right-hand side of the page.

| ≡ ଓ ≣ Q                                                             | Customer Dashboard > Project > Edit |                  |            | PAGE A             | CTIONS -  |
|---------------------------------------------------------------------|-------------------------------------|------------------|------------|--------------------|-----------|
| TASKS<br>Test task - check<br>Dominic dominic.barrett@airfaas.com - | 2020-04-24 - Completed              |                  |            | <b>S</b><br>CANCEL | SAVE      |
| test2<br>Robert Blomstedt - 2020-04-23 - Not co                     | mpleted                             |                  |            | CREATE RFQ         | POST NOTE |
|                                                                     |                                     |                  |            | COPY FRO           | M PROJECT |
| Title                                                               | Message                             | Name             | Date       | 1                  | <b>≠</b>  |
| Specification copied                                                | Telakka Demo                        | Robert Blomstedt | 2020-04-14 | COPY FF            | IOM BOM   |
| Note posted                                                         | Test Note                           | Robert Blomstedt | 2020-04-14 |                    |           |
| Project created                                                     |                                     | Robert Blomstedt | 2020-04-14 |                    | 0         |
|                                                                     | Terms of Service                    | Privacy Policy   |            | CREAT              | ETASK     |

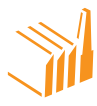

#### **PO/SO MANAGEMENT**

In AirFaas every sales order is a purchase order for the other user and vice versa. This is vital to understand. AirFaas is an ecosystem. All processes completed in AirFaas are mirrored\*\*. This means that any business transaction is mirrored and therefore transparent between you and your business partner. Still, you are on security level where you are fully protected in all phases of operating your business on AirFaas.

It is vital to understand that in AirFaas you can work as an individual, a company standing alone, a company with several integrations, a company where your partners are with you in the digital transformation, or not. What you do in AirFaas is transparent however you think of it.

#### \*\*Mirrored

Every transaction in AirFaas has a counterpart. Whatever you create in AirFaas in almost all circumstances there would be a counterpart; order, nonconformity, RFQ, quotation, or something else. In AirFaas every process is mirrored after being submitted. This gives you a new and exceptional experience but also makes you vulnerable on a new scale as your supplier or customer will see every change made in legally binding circumstances. Be careful not breach your responsibilities.

From the orders tab you can see all you PO's and SO's. The stars tell you when new orders come in or when existing orders are updated. The traffic lights – green, amber, and red circles – inform you of the shipping status of your order.

|                                                                                      |            |                                                                        |                                                                                |                                                                                            | _ ^                                                                             | <b></b>                                                                                                    |                                                                                                    |                                                                                                 |         |                                                                                                    |                   |
|--------------------------------------------------------------------------------------|------------|------------------------------------------------------------------------|--------------------------------------------------------------------------------|--------------------------------------------------------------------------------------------|---------------------------------------------------------------------------------|----------------------------------------------------------------------------------------------------|----------------------------------------------------------------------------------------------------|-------------------------------------------------------------------------------------------------|---------|----------------------------------------------------------------------------------------------------|-------------------|
|                                                                                      |            |                                                                        |                                                                                |                                                                                            |                                                                                 |                                                                                                    |                                                                                                    |                                                                                                 |         |                                                                                                    |                   |
|                                                                                      |            |                                                                        |                                                                                |                                                                                            |                                                                                 |                                                                                                    |                                                                                                    |                                                                                                 |         |                                                                                                    |                   |
|                                                                                      |            |                                                                        |                                                                                |                                                                                            |                                                                                 |                                                                                                    |                                                                                                    |                                                                                                 |         |                                                                                                    |                   |
|                                                                                      |            |                                                                        |                                                                                |                                                                                            |                                                                                 |                                                                                                    |                                                                                                    |                                                                                                 |         |                                                                                                    |                   |
| DAS                                                                                  | SHBOARD    | PROJECTS                                                               | RFQS QU                                                                        |                                                                                            | NONC                                                                            | CONFORMITIES                                                                                                    |                                                                                                    |                                                                                                 |         |                                                                                                    |                   |
| CUS                                                                                  |            |                                                                        |                                                                                |                                                                                            |                                                                                 |                                                                                                    |                                                                                                    |                                                                                                 |         |                                                                                                    |                   |
| ė 👝                                                                                  | DDFDC      |                                                                        |                                                                                |                                                                                            |                                                                                 |                                                                                                    |                                                                                                    |                                                                                                 |         |                                                                                                    |                   |
| <b>U</b>                                                                             | RULRJ      |                                                                        |                                                                                |                                                                                            |                                                                                 |                                                                                                    |                                                                                                    |                                                                                                 |         |                                                                                                    |                   |
| <b>U</b>                                                                             | RDERS      |                                                                        |                                                                                |                                                                                            |                                                                                 |                                                                                                    |                                                                                                    |                                                                                                 |         |                                                                                                    |                   |
| PURC                                                                                 | HASE ORDER | s sa                                                                   | LES ORDERS                                                                     | )                                                                                          |                                                                                 |                                                                                                    |                                                                                                    |                                                                                                 |         |                                                                                                    |                   |
| PURC                                                                                 |            | s sa                                                                   | LES ORDERS                                                                     | ]                                                                                          |                                                                                 |                                                                                                    |                                                                                                    |                                                                                                 |         |                                                                                                    |                   |
|                                                                                      | order      | S SA                                                                   | LES ORDERS                                                                     | PED <b>()</b> PARTI                                                                        | IALLY SHIPPED                                                                   | <b>O</b> NOT SHI                                                                                                    | PPED                                                                                                    |                                                                                                 |         | SHOW OR HIDE FILTE                                                                                                    | ERS +             |
|                                                                                      | order      | S SA                                                                   | LES ORDERS<br>ER SHIPP<br>PO Number                                            | PED OPARTI                                                                                 | IALLY SHIPPED<br>Approved By                                                    | NOT SHI<br>Total                                                                                                    | PPED<br>Supplier Name                                                                                                    | Sold To                                                                                         | ship To | SHOW OR HIDE FILTE<br>Ship By Date                                                                                                    | ERS +             |
| PURC                                                                                 | ORDER *    | s sa<br>updated ord<br>id<br>16234                                     | ER SHIPP<br>PO Number<br>None                                                  | PED O PARTI<br>SO Number<br>UABAFS02083                                                    | IALLY SHIPPED<br>Approved By<br>Supplier                                        | <b>NOT SHI</b><br><b>Total</b><br>15 000,00                                                                              | PPED<br>Supplier Name<br>AirFaas Demo<br>Company Oy                                                                          | <b>Sold To</b><br>Telakka Oy<br>Demo                                                            | Ship To | SHOW OR HIDE FILTE<br>Ship By Date<br>Shipped early:<br>0<br>2020-04-23                                                                                                    | <del>1775 +</del> |
| PURC                                                                                 | ORDER      | s sA<br>UPDATED ORD<br>id<br>16234<br>16233                            | ER SHIPP<br>PO Number<br>None                                                  | VED O PARTI<br>SO Number<br>UABAFS02083<br>UABAFS02082                                     | Approved By<br>Supplier                                                         | ••••••••••••••••••••••••••••••••••••••                                                                                   | Supplier Name<br>AirFaas Demo<br>Company Oy<br>AirFaas Demo<br>Company Oy                                                    | Sold To<br>Telakka Oy<br>Demo<br>Telakka Oy<br>Demo                                             | Ship To | SHOW OR HIDE FILT<br>Ship By Date<br>Shipped early:<br>0<br>2020-04-23<br>Shipped late: 2<br>2020-04-29                                                                                                    | <del>INS +</del>  |
| PURC<br>PURC<br>New<br>O<br>O<br>O<br>O<br>O<br>O<br>O<br>O<br>O<br>O<br>O<br>O<br>O | ORDER      | s SA<br>UPDATED ORD<br>id<br>16233<br>16233                            | LES ORDERS PO Number None 21 Ref. CALS referenssi                              | SO Number<br>UABAFS02083<br>UABAFS02082<br>None                                            | Approved By<br>Supplier<br>Supplier<br>None                                     | • NOT SHI<br>Total<br>15 000,00<br>25 000,00<br>0,00                                                                     | Supplier Name           AirFaas Demo<br>Company Oy           AirFaas Demo<br>Company Oy           AirFaas Demo<br>Company Oy | Sold To<br>Telakka Oy<br>Demo<br>Telakka Oy<br>Demo<br>Telakka Oy<br>Demo                       | Ship To | SHOW OR HIDE FILTE<br>Ship By Date<br>Shipped early:<br>0200-04-23<br>Shipped late: 2<br>2020-04-29                                                                                                    |                   |
| PURC<br>→ ★ NEW<br>0<br>→ 0<br>→ 0<br>↓ 0<br>0                                       | CRDER *    | s sA<br>UPDATED ORD<br>id<br>16234<br>16233<br>16231<br>16239          | LES ORDERS<br>PO Number<br>None<br>None<br>21<br>Ref. CALS<br>referenssi<br>19 | ED OPARTI<br>SO Number<br>UABAFSO2083<br>UABAFSO2082<br>None<br>UABAFSO2081                | Approved By Supplier Supplier None Customer and Supplier                        | <b>NOT SHI</b><br>Total<br>15 000,00<br>25 000,00<br>0,00<br>57 708,89                                                   | PPED<br>Supplier Name<br>AirFaas Demo<br>Company Oy<br>AirFaas Demo<br>Company Oy<br>AirFaas Demo<br>Company Oy              | sold To<br>Telakka Oy<br>Demo<br>Telakka Oy<br>Demo<br>Telakka Oy<br>Demo                       | Ship To | Ship By Date<br>Ship By Date<br>Shipped early:<br>0 2020-04-23<br>Shipped late: 2<br>2020-04-29                                                                                                    | ##\$ +            |
| PURC<br>→ ★ NeW<br>0<br>→ 0<br>↓ 0<br>0<br>0<br>0<br>0<br>0                          | CRDER +    | s SA<br>UPDATED ORD<br>id<br>16234<br>16233<br>16233<br>16229<br>16228 | LES ORDERS PO Number None None Ref CALS referenssi 19 None                     | SO Number<br>SO Number<br>UABAFS02083<br>UABAFS02082<br>None<br>UABAFS02081<br>UABAFS02081 | Approved By<br>Supplier<br>Supplier<br>None<br>Customer and<br>Supplier<br>None | NOT SHI           Total           15 000,00           25 000,00           0,00           577 708,89           576 923,10 | Supplier Name           AirFaas Demo<br>Company Oy           AirFaas Demo<br>Company Oy           AirFaas Demo<br>Company Oy | sold To<br>Telakka Oy<br>Demo<br>Telakka Oy<br>Demo<br>Telakka Oy<br>Demo<br>Telakka Oy<br>Demo | Ship To | SHOW OR HIDE FILTE           Ship By Date           Shipped early:<br>0           0           2020-04-23           Shipped late: 2           2020-04-29           Shipped late: 2           2020-04-29           Shipped late: 2           2020-04-29           Early: 0           2020-04-16           Early: 5           2020-04-21 |                   |

- 1. From any SO or PO you can export data to Excel
  - a) Push show or hide filter
  - b) Enter the criteria for filtering. In this example we want to export data from SOs to Telakka Oy Demo.
  - c) Push filter
  - d) Export data

| DASHB      | OARD      | PROJECTS         | RFQS QU    |             | ERS NON                          | ONFORMITIE       | •                          |                    |         |                   |       |  |              |              |            |
|------------|-----------|------------------|------------|-------------|----------------------------------|------------------|----------------------------|--------------------|---------|-------------------|-------|--|--------------|--------------|------------|
|            | ER PORTAL | i i              |            |             |                                  |                  |                            |                    |         |                   |       |  | MAIN A       | CTION        | <b>S</b> + |
|            | SE ORDER  | s sa             | LES ORDERS |             |                                  |                  |                            |                    |         |                   |       |  | PAGE A       | CTION        | IS -       |
|            | Der 🚖     | UPDATED ORD      | ER 🕓 SHIPF | ED 🕓 PARTI  | ALLY SHIPPED                     | <b>()</b> NOT SH | PPED                       |                    |         | IOW OR HIDE FILTE | ERS — |  | ITEMS PER PA |              | ~<br>~     |
| id         |           | SO Number        | PO Num     | ber         | <b>sold To</b><br>Telakka Oy Dem | ship By          | Date                       | Approved By Cust   | Approve | d By Supplier     |       |  |              | +<br>WORDER  |            |
| Created By |           | Request Date Fro | m Request  | Date To     | Days to Ship                     | Delivery         | Status                     |                    |         |                   |       |  |              | X<br>DRT XLS |            |
|            |           | ERP PO Number    |            | O Number    | Kontra PO Numbe                  |                  |                            |                    |         |                   |       |  |              |              |            |
|            |           | id               | PO Number  | SO Number   | Approved By                      | Total            | Supplier Name              | Sold To            | Ship To | Ship By Date      |       |  |              | SELECTED     |            |
| 0          | 1         | 16237            | None       | UABAFSO2086 | None                             | 384 615,40       | AirFaas Demo<br>Company Oy | Telakka Oy<br>Demo |         |                   | •     |  |              |              |            |
| 0          | 2         | 16236            | None       | UABAFSO2085 | None                             | 0,00             | AirFaas Demo<br>Company Oy | Telakka Oy<br>Demo |         |                   | ۰     |  |              |              |            |

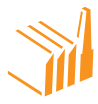

#### **Creating a Company**

There are multiple ways to create a new supplier or customer into AirFaas if your business partner is not in AirFaas already. In this example we demonstrate how to add a new customer into AirFaas in a SO creation situation.

#### Circumstance

- 1. You have not made an RFQ to the customer before
- 2. You are selling new parts to the customer that you have never used in an RFQ or other process with this or any other customer or supplier
- 3. The products sold have never been used in AirFaas before
- 4. You are working in AirFaas in situation where there is no prior data in AirFaas

#### **Order Entry**

- 1. Login to AirFaas
- 2. Choose the +sales order or +purchase order from the main actions panel on the righthand side of the screen

| ≡   O till Q   Supplier D                                                         | lashboard            |                                               |           | €                                                                                                    |    |
|-----------------------------------------------------------------------------------|----------------------|-----------------------------------------------|-----------|----------------------------------------------------------------------------------------------------|----|
| DASHBOARD PROJECTS                                                                | REQS QUOTES ORDERS   | NONCONFORMITIES                               |           | ý                                                                                                    |    |
|                                                                                   | SHBOARD              |                                               |           | MAIN ACTIONS                                                                                                    | -  |
| PO DELIVERY ACCURACY                                                              | SO DELIVERY ACCURACY | TASK CALENDAR                                 |           | CREATE NEW                                                                                                    |    |
| Shipments on schedule<br>Shipments 1 week late<br>Shipments more than 1 week late | 20%<br>40%           | PO Delivery Accuracy<br>In last three months. |           | +     +     +     +       RFQ     PURCHASE ORC       +     +     +       SALES ORDER     SHIPMENT       +     •     +       TASK     COMPANY | ER |
| AIRFAAS DEMO COMPANY O Transaction Customer                                       | Y - FEED MY FEED     | Sup. Trans. ID Message                        | User Date |                                                                                                    |    |

3. Search for supplier/customer in the AirFaas database. If you don't find them all you need to do is push +company main actions panel on the right-hand side of the screen.

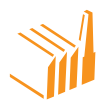

|    | DASHBOARD        | PROJECTS | RFQS        | QUOTES       | ORDERS  | NONCONFORMITIES |                  |      |             |                | <u> </u> |
|----|------------------|----------|-------------|--------------|---------|-----------------|------------------|------|-------------|----------------|----------|
| _  | SUPPLIER PORTA   | L        |             |              |         |                 |                  |      | MAIN AC     | TIONS -        |          |
| =  | ORDER            | S        |             |              |         |                 |                  |      | CREATI      | ENEW           |          |
| Cu | stomer PO Number |          | Customer PO | Ref:         | Supplie | er SO Number:   | Supplier SO Ref: |      | + 🖹         | + 💼            |          |
|    |                  |          |             |              |         |                 |                  |      | RFQ         | SUPPLIER ORDER |          |
| Su | oplier Name:     |          |             |              |         |                 |                  |      |             |                |          |
|    | ew Company       |          | SHOW SU     | JPPLIER INFO | +       |                 |                  |      |             |                |          |
|    |                  |          |             |              |         |                 |                  | — 'I | + U<br>TASK |                |          |

- a) Fill in company data
  - i. First fill in VAT/Org. number and country and push validate

| CREATE COMPANY<br>Fill in the required fields. |                    |          |  |
|------------------------------------------------|--------------------|----------|--|
|                                                | Company not found. |          |  |
| VAT code: *                                    | G Country: *       |          |  |
| FI87654321                                     | Finland            | Validate |  |
| Company name: *                                | Phone number:      |          |  |
| Address 1:                                     | Address 2:         |          |  |
| City:                                          | Zip:               |          |  |
| State:                                         |                    |          |  |
| Request Join Access                            |                    |          |  |
|                                                |                    | Create   |  |

- ii. Now you can fill in other company data
  - Do not tick the request join access <u>unless you are to be</u> <u>administrating the company</u>. If you add a customer or supplier, then you most probably should not tick the box.
  - 2. Push create

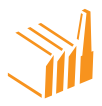

- iii. AirFaas will ask you to fill in your default payment and delivery terms for this company
  - We suggest adding payment and delivery terms every time you add a new company. It will make your life easier on the long run.
  - 2. You can push skip also
- iv. Please fill in also delivery address data if the Invoicing address is different from delivery address.

| Payment Terms:   | Delivery Terms: |
|------------------|-----------------|
|                  | v               |
|                  |                 |
| DELIVERY ADDRESS |                 |
| Address 1:       | City:           |
|                  |                 |
| Address 2:       | Postal Code:    |
|                  |                 |
| Address 3:       | State:          |
|                  |                 |
| Country:         |                 |
|                  |                 |

b. NOTE! You will be able to do business with this company in AirFaas immediately even if AirFaas administration will not validate the company!

#### 4. Fill in order form with terms

- a. Most of the fields should be pre-filled after choice of supplier/customer
  - i. The better you specify your company or/and your counterparty the better pre-filling you will get in AirFaas.

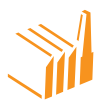

- b. The AirFaas order form is industry standard and has small differences between the purchase order form and the sales order form; please pay attention to:
  - Due Date: Date WHEN the purchaser wishes to receive the goods, note it might differ by Incoterms – FIELD TO BE FILLED BY THE BUYER
    - 1. This is the date when the buyer wants to receive the goods as per Incoterms
  - Ship by Date: Date the salesperson confirms the goods to be shipped; note it might differ by Incoterms – FIELD TO BE CORRECTED BY THE SELLER
    - This is the suppliers promised shipping date and might be subject to penalties
- c. Please ensure your customer/supplier data header form is correct!

| 🕑 🛱 Q 🛛 Supplier Dashboa            | rd > Order > Edit         |                           |                       | MAI      | N ACTIONS       |
|-------------------------------------|---------------------------|---------------------------|-----------------------|----------|-----------------|
| SUPPLIER PORTAL<br>ORDERS           |                           |                           |                       | PAC      | E ACTIONS       |
| • ORDER ID: 16                      | 6019                      |                           |                       | CANC     | EL SAV          |
| • Status: PO waiting for your appro | val                       |                           |                       |          | ÷               |
| Customer PO Number:                 | Customer PO Ref:          | Supplier SO Number:       | Supplier SO Ref:      |          | ADD ORDERLINE   |
| 5<br>Ref: 12                        | 12                        | Ref. 21                   | 21                    | 8        |                 |
| Supplier Name:                      |                           |                           |                       | DELETE C |                 |
| AirFaas Consortium Demo             | SHOW SUPPLIER INFO        | +                         |                       |          | APPROVE PO      |
| Order Date:                         | Due Date:                 | Ship By Date:             | Currency: Open Order: |          | DPEN PO PDF     |
| 2020-03-30                          | 2020-05-01                | 2020-04-17                | EUR 🗸 Open            | ✓        |                 |
|                                     | Assign to all order lines | Assign to all order lines |                       |          |                 |
| Payment Terms:                      | Delivery Terms:           | Delivery status:          |                       |          | PACKING UST PUF |
| 60% adv. 40% 30 days delivery       | EXW: Ex Works             | V Not shipped             | <b>~</b>              | é        |                 |
|                                     | Delivery address:         |                           |                       | CLONE    |                 |
|                                     | Telakka Oy Demo           | SHOW DELIVERY INFO        | -                     |          |                 |

- d. Order header data entry
  - i. Custom PO reference and supplier SO reference
    - 1. Please fill in your own references if applicable
    - 2. Please use company setup to digitalize and automate your references if you do not have a system
    - 3. If you work in an **integrated** environment AirFaas will fetch the order numbering from your system

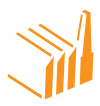

- ii. PO comment: Is by default defined for your company in company setup and/or you can comment manually
- e. Line data:
  - i. Line x: Add part you sell or buy from filter. If you can't find part, it is not in AirFaas. Then tick the box under and fill in part code and description:
    - 1. Add into AirFaas DB tick box:
      - By ticking the box, you will add a new part into AirFaas database. This means it will be found next time you add the same part code and that the part is opened for PLM functions in AirFaas.
  - ii. Revision:
    - Defaults to the revision in use in AirFaas. If empty means the part has no revisions. You can manually add a revision and it will be registered by AirFaas automation.
    - 2. In an integrated environment it works as per definition.
  - iii. COUNT:
    - 1. Amount of given part you are ordering or selling
  - iv. Unit price:
    - By default, AirFaas seeks prices from price lists. Therefore, if you do not have a valid sales or purchase price list with this customer or supplier, you need to tick overwrite price box and fill in the price manually.
  - v. Description:
    - 1. System default if existing in AirFaas Database, if new product or not correct, please fill in and save.
  - vi. Line comment:
    - 1. You can comment each line as purchaser or seller
      - a. Counterparty will see both
        - i. Order transparency, linking and other features:

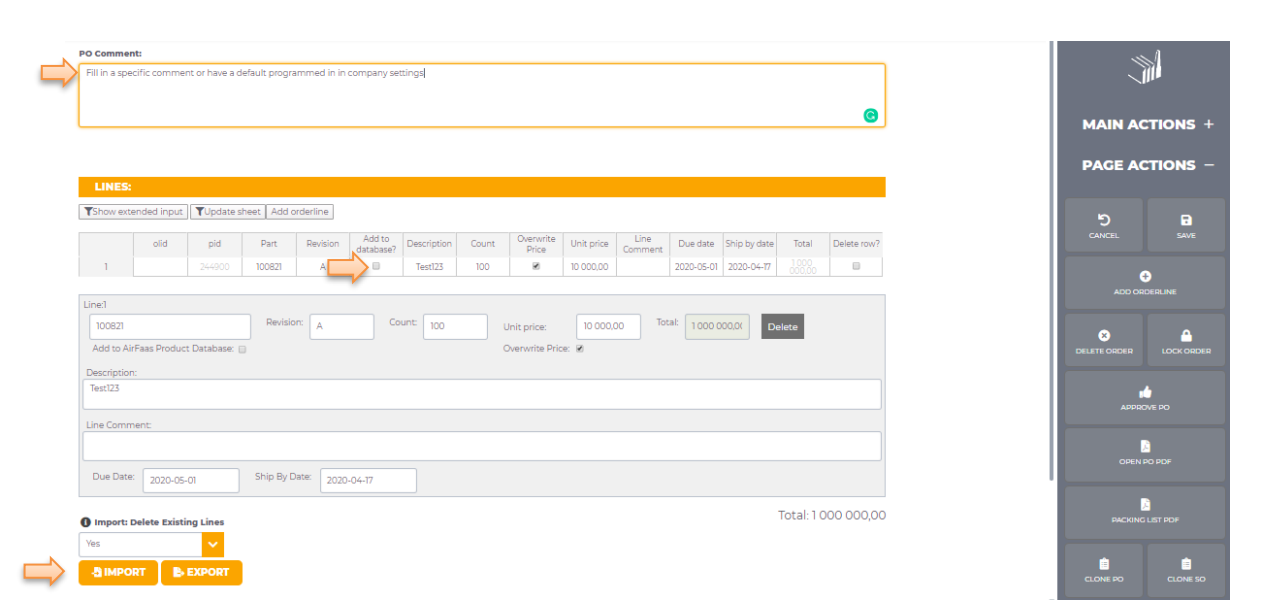

#### 1. Linked Items:

 a. The example order is currently not linked to anything as seen in picture under. In AirFaas all processes will be linked, this means that the system will automatically link your order to a RFQ, nonconformity, quote, PO, SO, shipment, invoice, etc.

#### 2. Order Approval

- a. In AirFaas one of the easiest functions to take into use in a transparent environment is the order approval function
  - i. If I order you approve
  - ii. If you order I approve
  - iii. By both parties approving AirFaas can ensure both parties are up to date and have done a **digital handshake** of the business deal

#### 3. Order Documents

- a. AirFaas has an inbuilt reporting system which will print all necessary documentation from your company's day-to-day operations
  - i. If there's something you feel is missing, please give your feedback!

#### 4. AirFaas Archive

a. AirFaas has an inbuilt archive which is token based and fully secured from any third-party interference. You should always ensure all vital documents are archived into AirFaas to ensure system integrity. Documents stored are fully secured and only visible to counterparty unless you specifically make them private, as seen below.

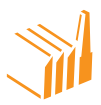

|                   | File Name:   | User:                               | Date (UTC):       | Privacy:     | Download: | Remove: |
|-------------------|--------------|-------------------------------------|-------------------|--------------|-----------|---------|
| ADD ATTACHMENT    | img_2464.jpg | Dominic<br>dominic.barrett@airfaas. | 2020-04-23 08:05: | Make private | *         | ×       |
| C REFRESH         |              | com                                 |                   |              |           |         |
| ADD QUOTATION PDF |              |                                     |                   |              |           |         |

i. No document can be removed by other party than the one who submitted it

#### 5. Order log:

a. The AirFaas order log will tell you who did what and when in the whole history of any order or other process happening in AirFaas. This might give you insight into situations difficult to forecast now, which you certainly will appreciative when the situation comes. It can be found at the bottom of the relevant page.

| Q               | Supplier Dashboard > Order                    | r > Edit                      |               |                            |                         |             |          |   | <br>PAGE AC     | TIONS -                 |
|-----------------|-----------------------------------------------|-------------------------------|---------------|----------------------------|-------------------------|-------------|----------|---|-----------------|-------------------------|
|                 | LINKED ITEMS:                                 | ▼ Search                      | _             | ADD                        |                         |             |          |   | S<br>CANCEL     | SAVE                    |
|                 | ID Custome<br>Numb                            | r PO Supplier SC<br>er Number | ERP PO Number | ERP SO Number Kontra F     | PO Number – Kontra SO I | lumber Link | Remove   |   | ADD ORI         |                         |
|                 | TASKS                                         |                               |               |                            |                         |             |          | - | APPRC           | ove po                  |
| $ \rightarrow $ | ORDER ATTACHMENTS                             | S:<br>File Name               | e User        | Date (UTC):                | Privacy                 | Download:   | Permove: |   | OPEN            | PO POF                  |
|                 | ADD ATTACHMENT      C REFRESH      ADD PO PDF |                               | . 0.111.      | one for of                 | r i i i i i i           | John Market | Annove.  |   |                 | LIST POF<br>CLONE SO    |
| $\Rightarrow$   | Order history (most recent first)<br>Title    | )                             | Message       |                            | Name                    |             | Date     |   | CREATE SHIPMENT | CREATE<br>NONCONFORMITY |
|                 | Order created                                 |                               |               | Do                         | minic Barrett           | 202         | 10-03-30 |   |                 |                         |
|                 |                                               |                               | Terms o       | f Service   Privacy Policy |                         |             |          |   | CREAT           | E TASK                  |

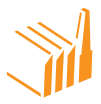

## SHIPPING AND RECEIVING

#### SHIPPING

1. Go into any sales order and push create shipment

| DASHBOARD PROJECTS R<br>CUSTOMER PORTAL<br>ORDERS<br>Order ID: 16228<br>Status: 50 waiting for your approval | FQS QUOTES ORDERS NON     | ICONFORMITIES             |                       |   | CANCEL SAVE<br>ADD ORDERLINE<br>DELETE ORDER LOCK ORDER |
|----------------------------------------------------------------------------------------------------|---------------------------|---------------------------|-----------------------|---|---------------------------------------------------------|
| Customer PO Number:                                                                                          | Customer PO Ref:          | Supplier SO Number:       | Supplier SO Ref:      |   | APPROVE SO                                              |
|                                                                                                    |                           | UABAF502080               |                       |   |                                                         |
| Customer name:                                                                                               |                           |                           |                       |   | OPEN SO POF                                             |
| Telakka Oy Demo                                                                                              | SHOW CUSTOMER INFO +      |                           |                       |   |                                                         |
|                                                                                                    |                           |                           |                       |   | PACKING LIST PDF                                        |
| Order Date:                                                                                                  | • Need By Date:           | O Ship By Date:           | Currency: Open Order: |   | <b>•</b> •                                              |
| 2020-04-09                                                                                                   | 2020-04-21                | 2020-04-21                | EUR 🗸 Open 🗸          |   | CLONE PO CLONE SO                                       |
|                                                                                                    | Assign to all order lines | Assign to all order lines |                       |   |                                                         |
| Payment Terms:                                                                                               | Delivery Terms:           | Delivery status:          |                       | / | CREATE SHIPMENT CREATE<br>NONCONFORMITY                 |

- 2. Fill in what is needed to be seen on packing list
- 3. You can ship all lines by pushing ship unshipped or manually add the amount per line which are shipped. If you are shipping from multiple sales orders push include order and add parts from other orders to the shipment.
- 4. Shipping multiple orders

Push include order in any shipment you are handling. Search which order you want to include and choose the part and push confirm.

| CUSTOMER<br>CUSTOMER<br>Shipment ID:<br>Receipt Number: | PROJECTS<br>PORTAL<br>MENTS | RFQS        | QUOTES (                | DRDERS NO     | NCONFORMITIES                   |             |              |             |             |  | MAIN AC     | TIONS +        |  |
|---------------------------------------------------------|-----------------------------|-------------|-------------------------|---------------|---------------------------------|-------------|--------------|-------------|-------------|--|-------------|----------------|--|
| Customer<br>Telakka Oy Demo                             |                             | Shi<br>2020 | <b>p Date</b><br>-04-23 |               | <b>Delivery Date</b> 2020-04-23 |             |              |             |             |  | 5<br>CANCEL | SAVE           |  |
| DELIVERY A                                              | DDRESS                      |             |                         |               |                                 |             |              |             |             |  |             | SHIP UNSHIPPED |  |
| Telakka Oy Demo                                         |                             | Y SHO       | W DELIVERY INFO         | +             |                                 |             |              |             |             |  |             |                |  |
|                                                         |                             |             |                         |               |                                 |             |              |             |             |  |             |                |  |
| SHIP PRODU                                              | стя                         |             |                         |               |                                 |             |              |             |             |  |             |                |  |
| SO: UABAFSO2080                                         | Revision                    | Description | Ordered Oty             | Unshipped Oty | Total Received                  | Shipped Oty | Received Otv | Unit Weight | Line Weight |  |             |                |  |
| MP00LAF2                                                | A                           | MainPart001 | 15,00                   | 15,00         | Qty<br>0,00                     | 0,00        | 0,00         | 10 200,00   | 0,00        |  |             |                |  |

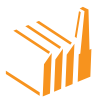

| 2 Fetch                                                                                         | n order lines                                                             |                              |                                                 |
|-------------------------------------------------------------------------------------------------|---------------------------------------------------------------------------|------------------------------|-------------------------------------------------|
| Customer: Telakka Oy Demo<br>Supplier: AirFaas Demo Company Oy<br>PO Number:<br>2<br>SO Number: |                                                                           |                              |                                                 |
| UABAFSO2044                                                                                     | Burdensk burdens                                                          | Public                       | Provinting.                                     |
| UABAFSO2044                                                                                     | Product Number                                                            | Revision                     | Description                                     |
| UABAFS02044                                                                                     | Product Number<br>123                                                     | Revision                     | Description<br>Test123                          |
| UABAFSO2044                                                                                     | Product Number<br>123<br>1234                                             | Revision<br>A<br>C           | Description<br>Test123<br>Test1234              |
| UABAFS02044                                                                                     | Product Number<br>123<br>1234<br>12345                                    | Revision<br>A<br>C<br>C      | Description<br>Test123<br>Test1234<br>Test12345 |
| UABAFS02044                                                                                     | Product Number           123           1234           12345           321 | Revision<br>A<br>C<br>C<br>E | Description Test123 Test1234 Test1245 Test224   |

- (a) Fill amount that is shipped and save.
- (b) Archive the pack list into AirFaas archive. Download and send to recipient if they are not using AirFaas yet. Remember that when you add your logo into your company setting it will appear in the header of all your documentation!

| Cust                                                         | omor                                                      |                 |              |                | AirEaac Sh                                  | inment Nr - | AEDS7                   | 022                            |  |
|--------------------------------------------------------------|-----------------------------------------------------------|-----------------|--------------|----------------|---------------------------------------------|-------------|-------------------------|--------------------------------|--|
| Cust                                                         | omer:                                                     |                 |              |                | AirFaas Re                                  | ceipt Nr.:  | TestRec.18              |                                |  |
| AirFaas<br>Mecheli                                           | Consortium Demo<br>ninkatu 6                              |                 |              |                | AirFaas Or                                  | der Nr.:    | 15698.1<br>AirEascP0234 |                                |  |
| Test                                                         | lakinki                                                   |                 |              |                | SO Nr.:                                     |             |                         |                                |  |
| Finland                                                      | haran na                                                  |                 |              | Order Date: 20 |                                             |             | 2019-0                  | <u>rFaasPO234</u><br>)19-03-29 |  |
| Phone:<br>Email: o<br>VAT ID:                                | +358 10 2193080<br>ontact@airfaas.com<br>FI00000000       | ı               |              |                | Ship Date:                                  |             | 2019-0                  | 04-27                          |  |
| Sold                                                         | By:                                                       |                 |              |                | Ship To                                     | :           |                         |                                |  |
| AirFaas<br>000110<br>Finland<br>Phone:<br>VAT ID:<br>Organiz | +37244444444<br>F112345678<br>ation Number: Den           | r<br>noCompany  |              |                | Mechelininka<br>Test<br>Helsinki<br>Finland | itu 6       |                         |                                |  |
| Line                                                         | Part Number/R                                             | Rev/Description | Ordered Qty. | Ship           | ped Qty.                                    | Open Qty.   | Unit Weight             | Line Weig                      |  |
|                                                              | 123 / C                                                   |                 | 10,00        | 10,00          |                                             | 0,00        | 0,00                    | 0,                             |  |
| 1                                                            |                                                           |                 |              |                |                                             |             |                         |                                |  |
| 1                                                            | Test123                                                   |                 |              |                |                                             |             |                         |                                |  |
| 1                                                            | Test123<br>PO Number: S<br>AirFaasPO234                   | O Number:       |              |                |                                             |             |                         |                                |  |
| 2                                                            | Test123<br>PO Number: S<br>AirFaasPO234                   | O Number:       | 1,00         | 1,00           |                                             | 0,00        | 0,00                    | 0,                             |  |
| 2                                                            | Test123<br>PO Number: S<br>AirFaasPO234<br>123<br>Test123 | O Number:       | 1,00         | 1,00           |                                             | 0,00        | 0,00                    | 0,                             |  |

## **ADDING PALLETS**

1. You can easily create single or multiple pallets for shipments in the page actions panel on the right-hand side of the screen.

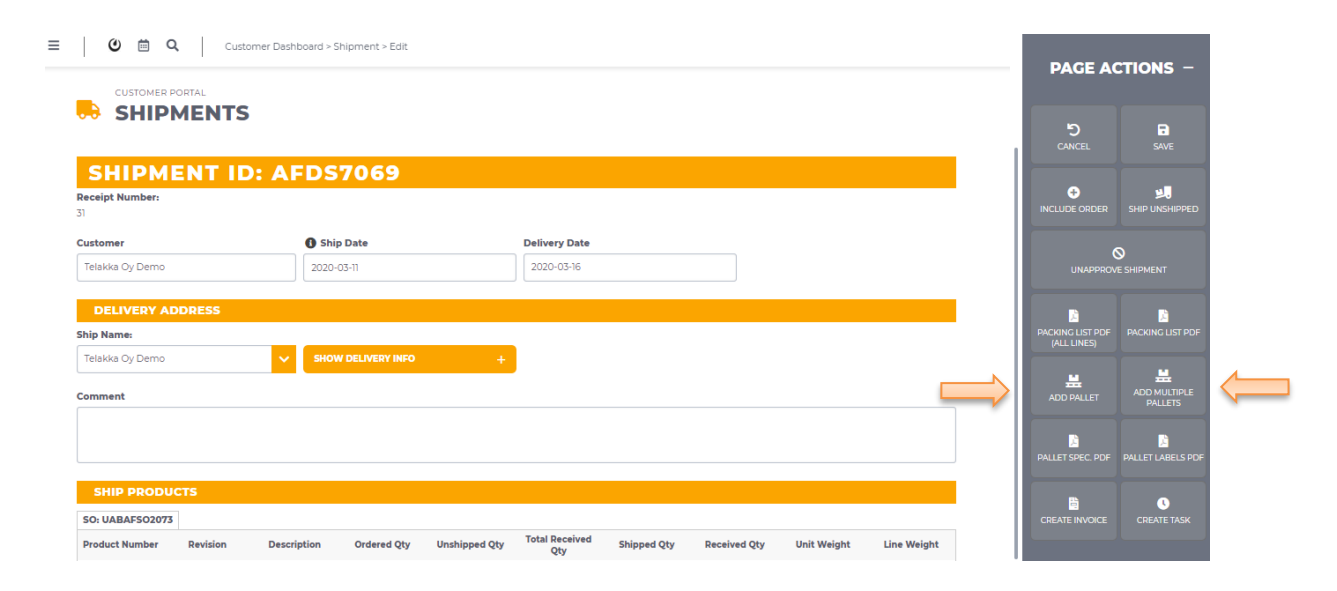

2. Push add multiple pallets and select the number of pallets you wish to add from the pop-up screen.

| jabis.rig.airfaas.com says |    |        |
|----------------------------|----|--------|
| How many pallets?          |    |        |
| 2                          |    |        |
|                            |    |        |
|                            | ок | Cancel |

3. Add the parts to each pallet and save. You can now also view and save PDFs of pallet labels, pallet spec PDF or Packing List PDFs.

| ALLETS         |    |               |      |             |                |         |                         |    |           |          |     | _  |          |                   |
|----------------|----|---------------|------|-------------|----------------|---------|-------------------------|----|-----------|----------|-----|----|----------|-------------------|
|                | PO | ; SO: UABAFSO | 2073 |             |                |         | Pallet 2                |    |           | Pall     | ets |    |          |                   |
| roduct         | #  | 1. C          |      |             |                | Product | Order                   | #  |           | Pallet 1 | ×   |    | 5        | •                 |
| MP001          |    | -> <u>`</u>   |      | ⇒ ÷         | <              | A002    | PO: ;SO:<br>UABAFSO2073 | 10 | ×         | Pallet 2 | ×   |    |          | SAVE              |
| M0011          | 0  | >             | #    | →           | <              | AM0021  | PO: ;SO:<br>UABAFSO2073 | 20 | ×         |          |     |    | •        | 2                 |
| M0012          | 0  | >             | #    | <i>→</i>    | <              | AM0022  | PO: ;SO:<br>UABAFS02073 | 20 | ×         |          |     | IN |          | SHIP UNSHIPPED    |
| M0013<br>M0014 | 0  | >             | #    | →<br>→      | <              | AM0023  | PO: (SO:<br>HARAESO2073 | 20 | ×         |          |     |    | ,        | 0                 |
| A0011          | 0  | >             | #    | ÷           | Weight: 83 000 | ,00     |                         |    |           |          |     |    |          | E SHIPMENT        |
| M00111         | 0  | >             | #    | <b>&gt;</b> |                |         |                         |    | Copy Save |          |     |    |          | _                 |
| M00112         | 0  | >             | #    | ÷           |                |         |                         |    |           |          |     |    |          |                   |
| M00113         | 0  | >             | #    | <b>&gt;</b> |                |         |                         |    |           |          |     |    |          | PACKING LIST POF  |
| A002           | 0  | >             | #    | <b>&gt;</b> |                |         |                         |    |           |          |     |    |          |                   |
| M0021          | 0  | >             | #    | ÷           |                |         |                         |    |           |          |     |    |          |                   |
| M0022          | 0  | >             | #    | ÷           |                |         |                         |    |           |          |     |    | <b></b>  |                   |
| M0023          | 0  | >             | #    | ÷           |                |         |                         |    |           |          |     |    |          | PALLETS           |
| M0024          | 20 | >             | #    | <b>&gt;</b> |                |         |                         |    |           |          |     |    |          |                   |
| A0021          | 10 | >             | #    | >           |                |         |                         |    |           |          |     |    | <u>A</u> | <u>k</u>          |
| M00211         | 30 | >             | #    | >           |                |         |                         |    |           |          |     | PA |          | PALLET LABELS POF |
| M00212         | 30 | >             | #    | ÷           |                |         |                         |    |           |          |     |    |          |                   |
| M00213         | 30 | >             | #    | ->          |                |         |                         |    |           |          |     |    | -        |                   |

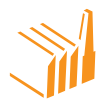

#### RECEIVING

Go into any purchase order and push create shipment. This is only the case if the supplier has not shipped the goods in AirFaas to you already. If counter party has shipped, you just go into the linked shipment. Then approve the same lines that your supplier has shipped.

#### 1. Ship on behalf of supplier and receiving goods process

(a) Red circles indicate unshipped shipments. Select an order you wish to ship on behalf of your supplier.

| C 17 161<br>DASHBOARD PROJECTS           | 92 None<br>RFQS QUOTES ORDERS I     | 13 Supplier                                  | 15 000.00 Telakka Oy             | AirFaas Demo | Shipped early:<br>0<br>ADDORDERUNE |
|------------------------------------------|-------------------------------------|----------------------------------------------|----------------------------------|--------------|------------------------------------|
|                                          |                                     |                                              |                                  |              |                                    |
| Order ID: 16178                          |                                     |                                              |                                  |              | REQUEST ORDER TO BE DELETED        |
| • You are not the owner of this order. O | rder editing abilities are limited. |                                              |                                  |              |                                    |
| Status: PO waiting for your approval     |                                     |                                              |                                  |              |                                    |
| Customer PO Number:                      | Customer PO Ref:                    | Supplier SO Number:                          | Supplier SO Ref:                 |              | OPEN PO PDF                        |
| Supplier Name:                           |                                     |                                              |                                  |              |                                    |
| Telakka Oy Demo                          | SHOW SUPPLIER INFO                  | +                                            |                                  |              |                                    |
|                                          |                                     |                                              |                                  |              | CLONE PO CLONE 50                  |
| Order Date:<br>2019-11-27                | Assign to all order lines           | Ship By Date:      Assign to all order lines | Currency: Open Order:<br>EUR Yes |              |                                    |
|                                          |                                     | « Previous 1                                 | ▼ / 4 Next »                     |              |                                    |

- (b) After opening the order you want to ship push create shipment.
- (c) Push ship unshipped > receive all > save. The goods have now been shipped and received.

| DASHBOARD PROJECT<br>SUPPLIER PORTAL<br>SHIPMENTS<br>Shipment ID:<br>Receipt Humber:  | S RFQS QUOTES                                 | ORDERS NOT      | NCONFORMITIES                 |             |              |             |             | MAIN AC                      | TIONS +                                                     |    |
|---------------------------------------------------------------------------------------|-----------------------------------------------|-----------------|-------------------------------|-------------|--------------|-------------|-------------|------------------------------|-------------------------------------------------------------|----|
| Supplier Telakka Cy Demo DELIVERY ADDRESS Ship Name: AlirFaas Demo Company Cy Comment | Ship Date     2020-04-23     SHOW OLLIVERY HI | • +             | Delivery Date                 |             |              |             |             | 5<br>CANGEL<br>INCLUDE ORDER | SAAN<br>TAAN<br>Capacity Same<br>Capacity Same<br>Line Same | 11 |
| SHIP PRODUCTS S0:7 Product Number Revision MP001 A                                    | Description Ordered Q<br>MainPart001 1.00     | y Unshipped Qty | Total Received<br>Qty<br>0.00 | Shipped Qty | Received Qty | Unit Weight | Line Weight |                              |                                                             |    |

2. Receiving process of shipment that has been shipped by supplier

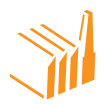

(a) From your POs you can see if a shipment has been shipped but not received. Click on the specific PO to open it.

| 0 | 6  | 16222 | UABAFPO157                        | None                         | Customer                 | 15 000,00  | AirFaas<br>Consortium<br>Demo | AirFaas Demo<br>Company Oy |                  | <b>Shipped early:</b><br>2<br>2020-04-15 |  |
|---|----|-------|-----------------------------------|------------------------------|--------------------------|------------|-------------------------------|----------------------------|------------------|------------------------------------------|--|
| 0 | 7  | 16219 | UABAFPO156                        | None                         | Customer                 | 16 669,08  | Telakka Oy<br>Demo            | AirFaas Demo<br>Company Oy |                  | Shipped late: 3<br>2020-04-03            |  |
| • | 8  | 16218 | None                              | None                         | None                     | 150 000,00 | Telakka Oy<br>Demo            | AirFaas Demo<br>Company Oy |                  | Shipped early:<br>0<br>2020-03-27        |  |
| 0 | 9  | 16213 | UABAFPO155                        | None                         | None                     | 0,00       | Telakka Oy<br>Demo            | AirFaas Demo<br>Company Oy | Toijala Works Oy |                                          |  |
| 0 | 10 | 16212 | UABAFPO154<br>Ref: CALS PO<br>REF | 16<br>Ref: Casemet<br>SO ref | Customer and<br>Supplier | 0,00       | Telakka Oy<br>Demo            | AirFaas Demo<br>Company Oy |                  | Shipped early:<br>0<br>2020-03-20        |  |

(b) Go to the bottom of the page to the linked items and push view on the shipment

|         | LINKED ITEMS:                                          |                       |               |               |                  |                  |      |        |  |  |  |
|---------|--------------------------------------------------------|-----------------------|---------------|---------------|------------------|------------------|------|--------|--|--|--|
| Invoice |                                                        | ▼ Search              |               | ADD           |                  |                  |      |        |  |  |  |
| ID      | Customer PO<br>Number                                  | Supplier SO<br>Number | ERP PO Number | ERP SO Number | Kontra PO Number | Kontra SO Number | Link | Remove |  |  |  |
| Project |                                                        |                       |               |               |                  |                  |      |        |  |  |  |
| 1449    |                                                        |                       |               |               |                  |                  | View | Remove |  |  |  |
|         |                                                        |                       |               | Quotation     |                  |                  |      |        |  |  |  |
| 1559    |                                                        |                       |               |               |                  |                  | View | Remove |  |  |  |
|         |                                                        |                       |               | RFQ           |                  |                  |      |        |  |  |  |
| 705     |                                                        |                       |               |               |                  |                  | View | Remove |  |  |  |
|         |                                                        |                       |               | Receipt       |                  |                  |      |        |  |  |  |
|         | 374<br><b>Shipment:</b> 18<br><b>Receipt:</b> AFDR9046 |                       |               |               |                  |                  |      |        |  |  |  |

(c) Push receive all > save. The shipped goods have now been received.

| DASHBOARD PROJECTS<br>SUPPLIER PORTAL<br>SHIPMENTS<br>Shipment ID: 18<br>Recipt Number: | RFQS QUOTES ORDER        | NONCONFORMITIES |   | MAIN ACTIONS +                                                                               |
|-----------------------------------------------------------------------------------------|--------------------------|-----------------|---|----------------------------------------------------------------------------------------------|
| AFDR9046 Supplier Telakka Oy Demo                                                       | Ship Date     2020-03-27 | Delivery Date   | _ | CANCEL SAVE                                                                                  |
| Ship Name:                                                                              | SHOW DELIVERY INFO       | +               |   |                                                                                              |
| SHIP PRODUCTS                                                                           |                          |                 |   | PACKING LIST PDF<br>PACKING LIST PDF<br>(ALL LINES)<br>BALLET SPIC. PDF<br>PALLET LABELS PDF |

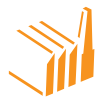

## INVOICING

In AirFaas you can create invoices from a sales order directly or after creating a shipment. Sales order based invoice are not linked related transactions. Shipment based invoices are always according to the lines shipped from one or many sales orders.

#### Sales order Invoice creation

1. Push button create invoice in the page actions panel on the right-hand side of the screen

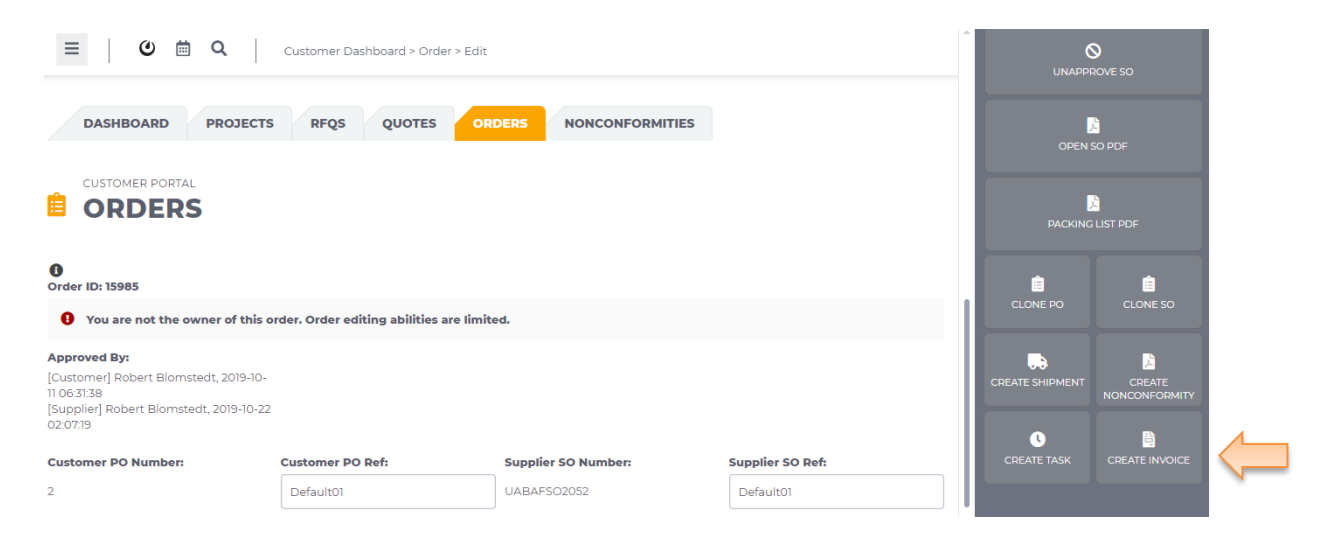

2. Fill in all the information, tax percentage can be filled, or this process can be sent directly to your bookkeeping software for final adjustments. Push save.

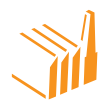

|                | CUSTOMER PORTAL         |                     |                                |                                                         |  |  |
|----------------|-------------------------|---------------------|--------------------------------|---------------------------------------------------------|--|--|
|                | E INVOICES              |                     |                                |                                                         |  |  |
|                |                         |                     |                                |                                                         |  |  |
|                | UABAFPO3053             | Po Humber           | co weekse                      |                                                         |  |  |
|                | order ID:               | PO Number:          | SO NUMBER:                     |                                                         |  |  |
|                | 16235                   | Customer reference  | UABAPS02084                    |                                                         |  |  |
|                | Customer name:          | Status:             |                                |                                                         |  |  |
|                | Telakka Oy Demo         | Open 🗸              |                                |                                                         |  |  |
|                |                         |                     |                                |                                                         |  |  |
|                | Invoice Date:           | Order Date:         | 1 Due Date:                    | 1 Ship Date:                                            |  |  |
|                | 2020-04-20              | 2020-04-17          | 2020-04-24                     | 2020-04-24                                              |  |  |
|                |                         |                     |                                |                                                         |  |  |
|                |                         |                     |                                |                                                         |  |  |
|                | Currency:               | Payment Terms:      | Delivery Terms:                | Remarks:                                                |  |  |
|                | EUR                     | Open Acc. 20 d.     | Free Carrier                   | <u> </u>                                                |  |  |
|                |                         |                     |                                |                                                         |  |  |
|                | Apply Date:             | Closed Date:        | 1 Tax Rate Date:               | 1 Tax Point:                                            |  |  |
|                | 2020-04-20              |                     |                                |                                                         |  |  |
|                |                         |                     |                                |                                                         |  |  |
|                | SUPPLIER INFORMATION:   |                     |                                |                                                         |  |  |
|                | Supplier:               | VAT:                | Organization Number:           |                                                         |  |  |
|                | AirFaas Demo Company Oy | FI12345678          | DemoCompany                    | SHOW SUPPLIER INFO +                                    |  |  |
|                |                         |                     |                                |                                                         |  |  |
|                | BILLING ADDRESS:        |                     |                                |                                                         |  |  |
|                | Customer:               | VAT:                | Organization Number:           |                                                         |  |  |
|                | Telakka Oy Demo         | FI5674321           |                                | SHOW BILLING INFO +                                     |  |  |
|                | SHIPPING ADDRESS:       |                     |                                |                                                         |  |  |
|                | Customer:               | VAT:                | Organization Number:           |                                                         |  |  |
|                | User defined            |                     |                                | SHOW SHIPPING INFO +                                    |  |  |
|                |                         |                     |                                |                                                         |  |  |
|                | PAYMENT INFORMATION:    |                     |                                |                                                         |  |  |
|                | Bank Name:              |                     |                                |                                                         |  |  |
| $ \Rightarrow$ | Nordea                  | SHOW PAYMENT INFO + |                                |                                                         |  |  |
|                |                         |                     |                                |                                                         |  |  |
|                |                         |                     |                                |                                                         |  |  |
|                | Header Comment:         |                     |                                |                                                         |  |  |
|                |                         |                     |                                |                                                         |  |  |
| ~              |                         |                     |                                |                                                         |  |  |
|                |                         |                     |                                |                                                         |  |  |
|                | Lines:                  |                     |                                |                                                         |  |  |
|                | Tax Percentage:         |                     |                                |                                                         |  |  |
|                | 0,00                    |                     |                                |                                                         |  |  |
|                |                         |                     |                                |                                                         |  |  |
|                | Part Number:            | Quantity:           | Unit Price:                    | Unit Total Price:                                       |  |  |
|                | MP001.AF2               | 1,00                | 46 666,67                      | 46 666,67                                               |  |  |
|                | Revision:               | Tax Percentage:     | UNIT DDICE WITH TAX- 44 444 47 | LINE DDICE WITH TAX: 45 555 57                          |  |  |
|                |                         | 0.00                | UNIT TAY ANOTHER OCO           | LINE PRICE WITH TAX: 46 666,67<br>LINE TAX AMOUNT: 0,00 |  |  |

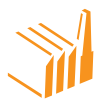

## SHIPMENT INVOICE CREATION

After you have created and saved your shipment push create invoice button in the page actions panel on the right-hand side of the screen. You can also create and download a PDF copy.

| EUR            |
|----------------|
| Dot Price      |
| 5 000,00       |
|                |
|                |
|                |
|                |
|                |
| 4 000.00       |
|                |
|                |
|                |
| 9,000,0        |
| 2 160.00       |
| 11 160,00      |
|                |
| and<br>Number: |
|                |

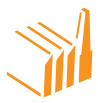

## NONCONFORMITY MANAGEMENT

Note that nonconformities are mirrored in AirFaas. If you create a nonconformity to a supplier or customer and they are also in AirFaas they will probably get a notification about it immediately after you save it.

#### Create nonconformity from SO or PO

- 1. Open any PO or SO in AirFaas
- 2. Scroll down to bottom of the page actions panel on the right-hand of the screen
- 3. Push create nonconformity

| ≡ ଓ ≣ Q                                                              | Customer Dashboard > Order > Edit      |                     |                  | REQUEST ORD | ER TO BE DELETED |                |
|----------------------------------------------------------------------|----------------------------------------|---------------------|------------------|-------------|------------------|----------------|
| DASHBOARD PROJECTS                                                   | RFQS QUOTES OR                         |                     |                  | ОРЕМ        | NOVE SO          |                |
| ORDERS                                                               | 14                                     |                     |                  |             |                  |                |
| • You are not the owner of this ord                                  | ler. Order editing abilities are limit | ed.                 |                  | CLONE PO    | CLONE SO         |                |
| Status: SO waiting for your appro                                    | val                                    |                     |                  |             |                  | $\langle \neg$ |
| Approved By:<br>[Customer] Robert Blomstedt, 2020-<br>03-10 01:26:32 |                                        |                     |                  | CREA        |                  |                |
| Customer PO Number: O                                                | Customer PO Ref:                       | Supplier SO Number: | Supplier SO Ref: |             |                  |                |

#### Choose the part/s that have quality issue and push continue

| SELECT ORDER LINE |                |                  |
|-------------------|----------------|------------------|
|                   |                |                  |
| Select            | Product Number | Product Revision |
|                   | MP001          | A                |
|                   | A001           | A                |
| <b>v</b>          | SA0011         | A                |
| ×                 | SAM00111       | A                |
|                   | SAM00112       | A                |
|                   | SAM00113       | A                |

- a. Fill in quantity, category and type of nonconformity
- b. Describe the nonconformity with the complaint and description of the nonconformity

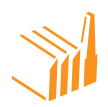

| ≡ ଓ ≣ ସ                                                 | E Q Customer Dashboard > Nonconformity > Add                                                                      |          |           |  |                |         |  |  |  |  |
|---------------------------------------------------------|----------------------------------------------------------------------------------------------------|----------|-----------|--|----------------|---------|--|--|--|--|
|                                                         | MITY ID:                                                                                                    |          |           |  |                |         |  |  |  |  |
| Customer                                                | Туре                                                                                                    | Category | Is Public |  |                | TIONS + |  |  |  |  |
| Combi Works Oy Major Y Production non conformity V No Y |                                                                                                    |          |           |  |                |         |  |  |  |  |
| Customer Complaint                                      |                                                                                                    |          |           |  | PAGE ACTIONS - |         |  |  |  |  |
| B I U Paragraph ▼ ≣ ≣ ≣                                 | = = = = = <del> </del> <del> </del> <del> </del> <del> </del> <del> </del> <del> </del> <del> </del> <del> </del> | Rivel    |           |  |                |         |  |  |  |  |
| Part not painted as per spec.                           |                                                                                                    |          |           |  | CANCEL         | SAVE    |  |  |  |  |
|                                                         |                                                                                                    |          |           |  |                |         |  |  |  |  |

- c. In above example we have filled in a nonconformity on behalf of the customer towards us. Once we push save the customer if in AirFaas will see that they have an open nonconformity towards you in AirFaas
- d. You can now copy the nonconformity towards your supplier in turn and this way AirFaas enables smooth nonconformity maintenance across the supply chain
  - i. In AirFaas you will see that most processes are automatically linked to each other based on how you run your process.

| ≡ 0 ⊞ Q                          | 🕐 🖮 <b>Q</b> Customer Dashboard > Nonconformity > Edit |                           |             |                    |                         |  |  |  |  |
|----------------------------------|--------------------------------------------------------|---------------------------|-------------|--------------------|-------------------------|--|--|--|--|
| CUSTOMER PORTAL                  | ИІТҮ                                                   |                           |             | <b>S</b><br>CANCEL | SAVE                    |  |  |  |  |
| NONCONFOR                        | MITY ID: 899                                           |                           |             | G                  | \$                      |  |  |  |  |
| Created by:                      | ted by: Date created:                                  |                           |             |                    |                         |  |  |  |  |
| Telakka Oy Demo, Dominic Barrett | akka Oy Demo, Dominic Barrett 2020-03-30               |                           |             |                    |                         |  |  |  |  |
| GENERAL                          |                                                        |                           |             | CLONE SUPPLIER     | IC CLONE CUSTOMER<br>NC |  |  |  |  |
| Customer                         | Туре                                                   | Category                  | 1 Is Public |                    |                         |  |  |  |  |
| Combi Works Oy                   | Major 🗸                                                | Production non conformity | No          | COPY INFO TO       |                         |  |  |  |  |
| Customer Complaint               |                                                        |                           |             |                    |                         |  |  |  |  |
| B I U Paragraph ▼ ≣ ≣ ≣          | ≣ ⊟ ⊟ ⊒ ⊒ 🥱 🄶 ∞ 👙 🗷                                    | Rtst                      |             | OPEN PDF           | CREATE TASK             |  |  |  |  |
| Part not painted as per spec.    |                                                        |                           |             |                    |                         |  |  |  |  |

- 4. You can also create the nonconformity directly from customer or supplier portal from the **drop-down menu > push customer/supplier portal > nonconformity**
- 5. You can also select the nonconformity tab

| DASHBOARD       | PROJECTS RFQ | S QUOTES OR                | DERS                       | RMITIES             |        |                   |      |
|-----------------|--------------|----------------------------|----------------------------|---------------------|--------|-------------------|------|
| SUPPLIER PORTAL | FORMITY      |                            |                            |                     |        |                   |      |
| SUPPLIER NCs    | CUSTOMER NO  | `s                         |                            |                     |        |                   |      |
|                 |              |                            |                            |                     |        | SHOW OR HIDE FILT | ERS+ |
|                 | id           | Customer                   | Supplier                   | Create Date         | Status | Is Public         |      |
| 1               | 920          | AirFaas Demo Company<br>Oy | AirFaas Consortium<br>Demo | 2020-04-09 09:33:40 | Open   | Yes               |      |
| 2               | 918          | AirFaas Demo Company<br>Oy | AirFaas Consortium<br>Demo | 2020-04-07 09:35:42 | Open   | Yes               |      |
| 3               | 900          | AirFaas Demo Company<br>Oy | Telakka Oy Demo            | 2020-02-04 11:16:06 | Open   | Yes               |      |
| 4               | 884          | AirFaas Demo Company<br>Oy | Telakka Oy Demo            | 2019-12-18 01:30:24 | Open   | Yes               |      |
| 5               | 878          | AirFaas Demo Company<br>Oy | Telakka Oy Demo            | 2019-12-04 01:25:54 | Open   | Yes               |      |
| 6               | 866          | AirFaas Demo Company<br>Oy | Tier 2 Demo 1              | 2019-11-28 09:13:06 | Open   | Yes               |      |
| 7               | 859          | AirFaas Demo Company<br>Oy | AirFaas Consortium<br>Demo | 2019-11-01 02:14:49 | Open   | Yes               |      |
| 8               | 857          | AirFaas Demo Company<br>Oy | AirFaas Consortium<br>Demo | 2019-10-29 10:43:00 | Open   | Yes               |      |

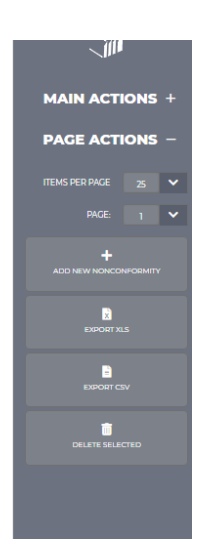

- a. For creating nonconformity on behalf of your customer/supplier
  - Select the correct portal/tab > push + nonconformity from the page actions on the right-hand side of the screen

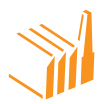

## NONCONFORMITY PICTURE AND DOCUMENT HANDLING

Due to strict security policy of AirFaas the system will not let you drop your nonconformity pictures directly into the nonconformity text. You will need to upload it first to the AirFaas archive under and then copy it from there into place you want it in the nonconformity

| - | TASKS<br>NONCONFORMITY ATTACH            | MENTS                       |                   |                    |                                |                                |                  |                                       |         |          | ADD PRODUCT | SAVE<br>\$<br>ADD COST       |
|---|------------------------------------------|-----------------------------|-------------------|--------------------|--------------------------------|--------------------------------|------------------|---------------------------------------|---------|----------|-------------|------------------------------|
|   | You can copy image reference links to 'f | Vonconformity",<br>File ID: | "Root Causes", "C | Corrective Act     | on" and "Preven<br>Date (UTC): | tive Action" field<br>Privacy: | ds.<br>Download: | Copy<br>Reference<br>to<br>Clipboard: | Remove: |          |             | CLONE CUSTOMER<br>NC         |
|   | C REFRESH                                | 1398                        | order4.png        | Dominic<br>Barrett | 2020-03-30<br>12:04:29         | Make private                   | 7                | Сору                                  | ×       | •        |             | NCONFORMITIES<br>CREATE TASK |
|   |                                          |                             |                   |                    |                                |                                |                  |                                       |         | <u>·</u> |             | ONFORMITY                    |

Once you have uploaded and copied the picture you can place it anywhere in the nonconformity document.

| Nonconformity                                                             |
|---------------------------------------------------------------------------|
| Example paste of AirFaas Archive Copy file under:<br>[[img_pdf_link_958]] |

Please note that any pictures and documents in the nonconformity archive are visible only between you and counterparty. You can add pictures into documents as seen above or just store them in the archive for the counterparty to download separately.

If you copy the nonconformity forward in the value chain note that for time being the documents will not follow due to strict security policy of AirFaas. You will need to upload them again to the copied nonconformity.

Before finishing the nonconformity, it is recommended to check the nonconformity PDF before ending the process by pushing save changes

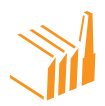

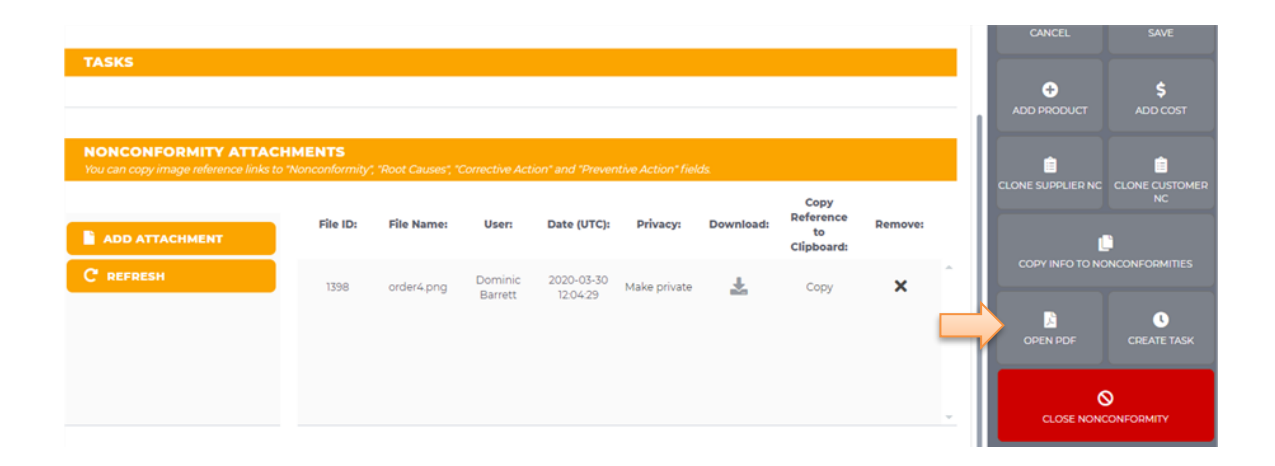

| PAAS                                                                                                    |                                                                                                    | Nonconform                                                | lity                                                |
|----------------------------------------------------------------------------------------------------|----------------------------------------------------------------------------------------------------|-----------------------------------------------------------|-----------------------------------------------------|
| Custome<br>Arfaas Demo<br>ArFaas Street<br>0001100<br>Feland<br>Phone: +37244<br>VAT dr. Fri234                                                              | 87:<br>Company Dy<br>1464444<br>5673                                                                               | Al Nanconformity IB:<br>Quentity:<br>Created By:<br>Date: | 485<br>2<br>Robert Biomsteck<br>2018 10-12 10:52:53 |
| Sold By:                                                                                                    | under verscongary                                                                                                  |                                                           |                                                     |
| Arfaastesting<br>Mechalismiaa.<br>Test<br>00100 Hetania<br>Finland<br>Phone: +2581<br>Email: consum<br>UNT ID: FE000<br>Custome<br>Bad surface (b<br>Noncont | purpone<br>16<br>2150000<br>parfans.com<br>2000<br>er complaint<br>and of michaed area 1 and 2<br>formity Products |                                                           |                                                     |
| Line                                                                                                    | Product Number                                                                                                    | Revision                                                  | P0 50                                               |
| Check picture :                                                                                                    | where the Machining has been done incorrect                                                                        |                                                           |                                                     |
| Root Car                                                                                                    | aes                                                                                                    |                                                           |                                                     |

Your counterparty would now receive a notification on mail or via Mattermost coderbot

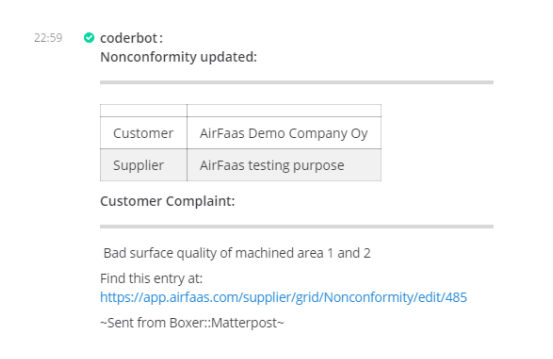

Please have a test. We have companies in AirFaas like AirFaas Demo Company Oy for training purposes. We welcome you to do any RFQ, PO/SO, nonconformity or other process towards these companies for testing purposes.

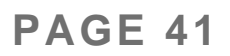

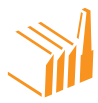

#### WAREHOUSE MANAGEMENT

In AirFaas your warehouse will be fully automated. Like all other functions in AirFaas shipments and receipts are mirrored. When make a shipment your warehouse quantity of the shipped parts will be reduced. When you receive goods the warehouse quantity will be increased. You can modify, delete and add new parts manually and push save. This way you can always manually correct storage quantity if they are not correct.

- 1. From the drop-down menu select warehouse management
- 2. Then choose the current warehouse bin
- 3. You can add parts or users

| SUPPLIER PORTAL                                                                   |              |             |                |               |        |
|-----------------------------------------------------------------------------------|--------------|-------------|----------------|---------------|--------|
| GENERAL                                                                           |              |             |                |               |        |
| Warehouse Code:                                                                   | Bin Number:  |             |                |               |        |
| DEFAULT                                                                           | DEFAULT      |             |                |               |        |
| Description:                                                                      | Bin Type:    | Max F       | ill:           | Pct Fillable: |        |
| Bin1                                                                              |              |             |                |               |        |
| LINKED CUSTOMERS Customers WAREHOUSE STRUCTURE Warehouse (DEFAULT) Telakia Cy Der |              |             |                |               |        |
| • (DEFAULT) Bin1<br>WAREHOUSE BIN PARTS                                           |              |             |                |               |        |
| Part Code: 123                                                                    | Description: | Revision: A | Quantity: 2,00 | UOM: EA       | Delete |
| Part Code: 1234                                                                   | Description: | Revision: C | Quantity: 2,00 | UOM: EA       | Delete |

You will see in bottom of the bin page the transaction log. There are two different types of transactions for now.

- 1. Sent
  - a. Log of parts that has been shipped out from stock
    - i. By shipment or manual removal
- 2. Received
  - a. Log of parts that has been received into stock
    - i. By receipt or manual increase

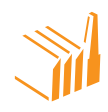

|      | BIN TRANSACTIO   | DN LOG         |          |          |                                |                     |                |
|------|------------------|----------------|----------|----------|--------------------------------|---------------------|----------------|
| Tota | al row count: 41 |                |          |          |                                |                     |                |
|      | Action           | Product Number | Revision | Quantity | Shipment                       | Date (UTC)          | User           |
|      | 😞 Received       | A              | 1        | 5 000,00 | Open shipment<br>(TestShip.15) | 2020-03-30 10:36:47 | Dominic Barret |
|      | 🔁 Received       | с              | 2        | 2 000,00 | Open shipment<br>(TestShip.15) | 2020-03-30 10:36:47 | Dominic Barret |
|      | 🕵 Received       | с              | 1        | 2 000,00 | Open shipment<br>(TestShip.15) | 2020-03-30 10:36:47 | Dominic Barre  |
|      | 🕵 Received       | A              | 3        | 1 000,00 | Open shipment<br>(TestShip.15) | 2020-03-30 10:36:47 | Dominic Barre  |
|      | 🔧 Received       | E              | 1        | 4 000,00 | Open shipment<br>(TestShip.15) | 2020-03-30 10:36:47 | Dominic Barre  |
|      | 🏞 Sent           | MP001          | A        | 10,00    | Open shipment (6)              | 2020-03-11 08:12:48 | Robert Blomst  |
|      | 🕵 Received       | SAM00113       |          | 20,00    | Open shipment<br>(AFDS7038)    | 2020-03-11 07:14:59 | Robert Blomst  |
|      | 😩 Received       | MP001          | A        | 5,00     | Open shipment<br>(AFDS7038)    | 2020-03-11 07:14:59 | Robert Blomst  |
|      | 🚓 Received       | AM0011         |          | 10,00    | Open shipment<br>(AFDS7038)    | 2020-03-11 07:14:59 | Robert Blomst  |
|      | 🔁 Received       | AM0013         |          | 10,00    | Open shipment<br>(AFDS7038)    | 2020-03-11 07:14:59 | Robert Blomst  |
|      | 🔁 Received       | AM0012         |          | 10,00    | Open shipment<br>(AFDS7038)    | 2020-03-11 07:14:59 | Robert Blomst  |

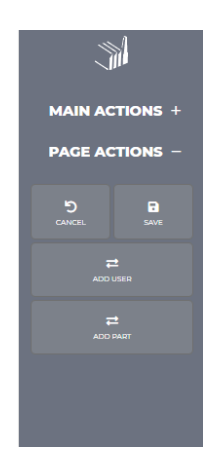

#### **BIN TRANSFERS**

You will have one default warehouse with one default bin as standard when you take AirFaas into use.

#### Adding a new warehouse

- 1. From the drop-down menu push warehouse management > warehouses.
- 2. Push add new warehouse form the page action on the right-hand side of the screen
- 3. Fill in all the relevant information and push save

|   | DASHBOARD PROJECTS R           | FQS QUOTES ORDERS NON | ICONFORMITIES |                    |
|---|--------------------------------|-----------------------|---------------|--------------------|
|   | SUPPLIER PORTAL                |                       |               |                    |
|   | WAREHOUSES                     |                       |               |                    |
|   | GENERAL                        |                       |               |                    |
| N | Warehouse Code:                | Warehouse Name:       | Description:  | Warehouse Manager: |
|   | NW/                            | New Warehouse         |               |                    |
|   | Warehouse is transit Warehouse |                       |               |                    |
|   | No                             |                       |               |                    |
|   | Address1:                      | Address3:             | Zip:          | City:              |
|   | New Warehouse Road 1           |                       | 010101        | Helsinki           |
|   | Country:                       |                       |               |                    |
|   |                                |                       |               |                    |

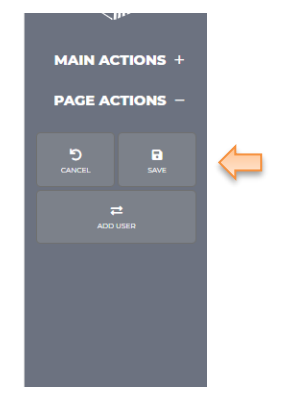

#### Adding new bins to warehouses

- 1) From the drop-down menu push warehouse management > bins
- 2) Push add new warehouse bin form the page actions on the right-hand side of the screen

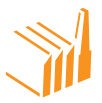

3) Fill in the relevant information and push save

|        | DASHBOARD                                                    | PROJECTS | RFQS   | QUOTES  | ORDERS | NONCONFORMITIES |          |               |                      |
|--------|--------------------------------------------------------------|----------|--------|---------|--------|-----------------|----------|---------------|----------------------|
|        |                                                              |          |        |         |        |                 |          |               |                      |
|        | SUPPLIER PORTAL                                              |          |        |         |        |                 |          |               |                      |
|        | BINS                                                         |          |        |         |        |                 |          |               |                      |
|        |                                                              |          |        |         |        |                 |          |               |                      |
|        | GENERAL                                                      |          |        |         |        |                 |          |               |                      |
| N      | Warehouse Code:                                              |          | Bin N  | umber:  |        |                 |          |               |                      |
| $\geq$ | NWI                                                          |          | 1      |         |        |                 |          |               |                      |
| ~      |                                                              |          |        |         |        |                 |          |               |                      |
|        | Description:                                                 |          | Bin Ty | pe:     |        | Max Fill:       |          | Pct Fillable: |                      |
|        | [                                                            |          | New    | Bin     |        |                 |          |               |                      |
|        | New Warehouse                                                |          |        |         |        |                 |          |               |                      |
|        | New Warehouse                                                | _        |        |         |        |                 |          |               |                      |
|        | New Warehouse                                                | _        |        |         |        |                 |          |               |                      |
|        | WAREHOUSE B                                                  | IN PARTS |        |         |        |                 |          |               |                      |
|        | WAREHOUSE B                                                  | IN PARTS |        |         |        |                 |          |               |                      |
|        | WAREHOUSE B                                                  | IN PARTS |        |         |        |                 |          |               |                      |
|        | WAREHOUSE B                                                  | IN PARTS |        |         |        |                 |          |               | Get next 100         |
|        | WAREHOUSE B<br>BIN TRANSACTI<br>Total row count: 0<br>Action | IN PARTS | umber  | Revisio | n      | Quantity        | Shipment | Date (UTC)    | Get next 100<br>User |

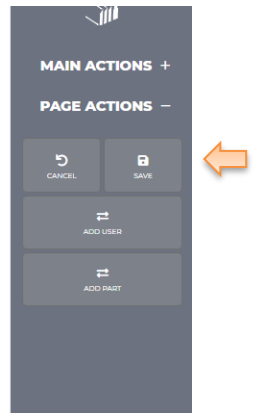

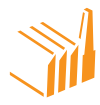

#### Warehouse bin transfers

- 1. From the drop-down menu push warehouse management > warehouse bin transfers
- 2. Push add new warehouse bin transfer from the page actions on the right-hand side of the screen
- 3. Fill in information for the source warehouse and bin, and the destination warehouse and bin.
- 4. Select the product and the quantity to transfer and push add.
- 5. Push save changes and the the transfer will be complete. You can also archive or save a transfer PDF.

|               | Select a sou | ER PARTS    |             |                    |              |             |                   |             |  |          |             |
|---------------|--------------|-------------|-------------|--------------------|--------------|-------------|-------------------|-------------|--|----------|-------------|
|               | Source Ware  | nouse       |             | Destinatio         | on Warehouse |             |                   |             |  |          |             |
| $\rightarrow$ | WH EE        |             |             | NWI                |              |             |                   |             |  |          |             |
| ~             | Source Warel | house Bin   |             | Destinatio         | on Warehouse | Bin         |                   |             |  |          |             |
|               | (WH EE) EE I | BIN1        | · · · ·     | (NW1) 1            | (NWI) 1 💙    |             |                   |             |  |          |             |
|               | 🛿 Refresh    |             |             |                    |              |             |                   |             |  |          |             |
|               |              | ID          | Part Number | Revision           | On hand      | UOM         | Transfer          |             |  |          |             |
|               |              |             |             |                    |              |             | Quantity          |             |  |          |             |
|               |              | 2919        | 123         | A                  | 250.00       | ea 📫        | 1                 | Edit Add    |  |          |             |
|               |              |             |             |                    |              |             |                   |             |  |          |             |
|               | TRANSF       | ER ITEMS    |             |                    |              |             |                   |             |  |          |             |
|               |              | Part Number | Revision    | Source             | Destination  | UOM         | Transfer          |             |  |          |             |
|               |              |             |             |                    |              |             | Quantity          |             |  |          |             |
|               |              | 123         | A           | (WH EE) EE<br>BIN1 | (NW1) 1      | EA          | 10                | View Remove |  |          |             |
|               | Transfer PD  | F           |             |                    |              |             |                   |             |  | Cancel S | ave Changes |
|               |              |             |             |                    |              | Terms of Se | rvice   Privacy P | Policy      |  |          |             |

Note the symbol for internal transfers is a green or red arrow, dependent of the

direction of the transfer.

| WAREHOUSE STR                | RUCTURE        |          |           |                 |                     |                                            |
|------------------------------|----------------|----------|-----------|-----------------|---------------------|--------------------------------------------|
| Warehouse: (NW1) New Wa      | rehouse        |          |           |                 |                     |                                            |
| Bins:<br>• (1) New Warehouse |                |          |           |                 |                     |                                            |
| WAREHOUSE BIN                | PARTS          |          |           |                 |                     |                                            |
| Part Code: 123               | Description:   | Rev      | vision: A | Quantity: 10,00 | UOM: EA             | Delete                                     |
| BIN TRANSACTIO               | N LOG          |          |           |                 |                     |                                            |
| Total row count: 1           |                |          |           |                 |                     | Get next 100                               |
| Action                       | Product Number | Revision | Quantity  | Shipment        | Date (UTC)          | User                                       |
| Received                     | 123            | А        | 10,00     |                 | 2020-04-23 09:37:14 | Dominic<br>dominic.barrett@airfaas.co<br>m |

Terms of Service | Privacy Policy

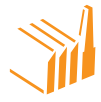

## **PRODUCT MAINTENANCE**

There are several ways to create a new part in AirFaas:

- 1. Sync PO/SO from ERP or integrated system
  - a. Discuss integrations more deeply with your AirFaas contact person
- 2. Add the part in the SO/PO entry by first clicking add part to AirFaas database
  - a. Create an order
  - b. Push add order line > show extended input and add details.
  - c. If the part does not exist in AirFaas database. Please tick the box add to database. Then you can fill in your part code and revision and the part will be added into AirFaas database and into your company product database.

|                                                                                                    | Customer PO Ref:                                                                                                    | Supplier SO Number:                                                                                            | Supplier SO Ref:                                                                                                    |                                                                                      | PAGE ACTIONS -                                   |
|----------------------------------------------------------------------------------------------------|----------------------------------------------------------------------------------------------------|----------------------------------------------------------------------------------------------------|----------------------------------------------------------------------------------------------------|--------------------------------------------------------------------------------------|--------------------------------------------------|
|                                                                                                    | P0123                                                                                                    | UABAFSO2087                                                                                                    | SO123                                                                                                    |                                                                                      |                                                  |
| Customer name:                                                                                                    |                                                                                                    |                                                                                                    |                                                                                                    |                                                                                      | 5 B                                              |
| AirFaas Demo Company Oy                                                                                                    | SHOW CUSTOMER INFO                                                                                                    | +                                                                                                    |                                                                                                    |                                                                                      | CANCEL SAVE                                      |
|                                                                                                    |                                                                                                    |                                                                                                    |                                                                                                    |                                                                                      | •                                                |
|                                                                                                    |                                                                                                    |                                                                                                    |                                                                                                    |                                                                                      | ADD ORDERLINE                                    |
| rder Date:                                                                                                    | Need By Date:                                                                                                    | Ship By Date:                                                                                                  | Currency: Ope                                                                                                    | n Order:                                                                             |                                                  |
| 2020-04-20                                                                                                    | 2020-04-30                                                                                                    | 2020-04-23                                                                                                    | EUR 🗸 O                                                                                                    | en 🗸                                                                                 |                                                  |
|                                                                                                    | Assign to all order lines                                                                                                    | Assign to all order lines                                                                                      |                                                                                                    |                                                                                      |                                                  |
| Payment Terms:                                                                                                    | Delivery Terms:                                                                                                    |                                                                                                    |                                                                                                    |                                                                                      |                                                  |
|                                                                                                    |                                                                                                    |                                                                                                    |                                                                                                    |                                                                                      |                                                  |
|                                                                                                    | × .                                                                                                    | <b>~</b>                                                                                                    |                                                                                                    |                                                                                      |                                                  |
| Chin To Company                                                                                                    |                                                                                                    | <u> </u>                                                                                                    |                                                                                                    |                                                                                      |                                                  |
| 🕽 Ship To Company:                                                                                                    | Delivery address:                                                                                                    |                                                                                                    |                                                                                                    |                                                                                      |                                                  |
| ) Ship To Company:                                                                                                    | Delivery address:     AirFaas Demo Company Oy                                                                                                    | SHOW DELIVERY INFO                                                                                             | +                                                                                                    |                                                                                      |                                                  |
| Ship To Company:<br>O Comment:                                                                                                    | Delivery address:     AirFaas Demo Company Cy                                                                                                    | SHOW DELIVERY INFO                                                                                             | +                                                                                                    |                                                                                      |                                                  |
| Ship To Company:      Comment:      Test SO Default comment to custom                                                                                                    | Delivery address:     AirFaas Demo Company Oy er AF Demo Comp                                                                                                    | V SHOW DELIVERY INFO                                                                                           | ÷                                                                                                    |                                                                                      |                                                  |
| Ship To Company:                                                                                                    | Celivery address:     AirFass Demo Company Oy er AF Demo Comp                                                                                                    | V SHOW DELIVERY BIFO                                                                                           | •                                                                                                    |                                                                                      |                                                  |
| Ship To Company:      O Comment: Test SO Default comment to custom  LINES:                                                                                                    | Delivery address:     AirFass Demo Company Oy er AF Demo Comp                                                                                                    |                                                                                                    | •                                                                                                    |                                                                                      |                                                  |
| Ship To Company:      O Comment:      Test SO Default comment to custom      LINES:      Tride extended input:   TUpdates                                                                                                    | Delivery address:     AirFaas Demo Company Oy er AF Demo Comp heet: Add orderline                                                                                                    |                                                                                                    | •                                                                                                    |                                                                                      |                                                  |
| Ship to Company:  Comment:  Test SO Default comment to custom  LINES:  Tride extended input; Typdates                                                                                                    | Delivery address:     AliFasa Demo Company Oy er AF Demo Comp  Prest Add orderline  Prest Add orderline  Prest Add orderline  Prest Add 0 orderline  Prest Add 0 orderline Prest P |                                                                                                    | +                                                                                                    | Tani Talan and                                                                       | MAIN ACTIONS +                                   |
| Ship To Company:      O Comment: Test SO Default comment to custom      LINES:      Triide extended input: \TUpdate s      old pid                                                                                                    | Delivery address:     AlrFass Demo Company Oy er AF Demo Comp heat Add oxderline Part Perision Add to Desc tatacaae tatacaae tatacaaae tatacaae tatacaae tatacaae tatacaae tatacaae tatacaae tatacaa | SHOW DELIVERY HEO                                                                                              | +<br>rice Line Due date Ship by date                                                                                         | Total Deleterow?                                                                     | MAIN ACTIONS +                                   |
| Comment:  Comment:  Test 50 Default comment to custom  UNES:  Thide estended input  Old  pid  1  2                                                                                                    | Delivery address:     AirFass Demo Company Oy er AF Demo Comp  Part Perision Add to Part Perision Add to Part New Part New P | SHOW DELIVIEW NFO                                                                                              | +<br>tice Line Duedate Ship by data<br>Comment 2020-04-30 2020-04-27<br>2020-04-30 2020-04-27                                | Total         Delete row?           100 000.00         III                           | MAIN ACTIONS +<br>PAGE ACTIONS -                 |
| Ship to Company:      O Comment:      Test SO Default comment to custom      LINES:      Tride extended input.      Vupdate s      olid pid      1      2                                                                                                    | Delivery address:     AirFass Demo Company Oy er AF Demo Comp heet: Add orderline:     Add orderline:     Add to Desc     Add to Desc     Add to Desc     Add to Desc     New Part     Perion     Add to     New Part     Perion     New Part     Perion                                                                                                    | V<br>SHOW OELVIEW MPO<br>ription Court Overvite<br>Price Unit p<br>Pret 10 10 10 000                           | +<br>rice Line Due date Ship by date<br>Comment 2020-04-30 2020-04-27<br>2020-04-30 2020-04-27                               | Total         Delete row?           100 c0000         III           III         IIII | MAIN ACTIONS +<br>PAGE ACTIONS -                 |
| Ship To Company:      O Comment:      Test SO Default comment to custom      LINES:      Tride extended input.     Yupdate s      ofid pid      1     2     Une1                                                                                                    | Delivery address:     AlrFass Demo Company Oy er AF Demo Comp  Peet Add orderline  Part Revision Add to Desc New Part New Part                                                                                                    | SHOW DELIVERY INFO                                                                                             | +<br>rice Line Due date Ship by date<br>Comment 2020-04-30 2020-04-27<br>2020-04-30 2020-04-27                               | Total Delete row?<br>100 00000 🗃                                                     | MAIN ACTIONS +<br>PAGE ACTIONS -<br>5 B          |
| Ship To Company:      O Comment:      Test SO Default comment to custom      LINES:      Yride extended input. YUpdates          old pid          1          2          Line1      Eearch for product.                                                                                                    | Delivery address:     AirFaas Demo Company Oy er AF Demo Comp Peet Add corderline Part Part Perision Add to Desc Add to Desc Add to Desc Revision Count: Count:                                                                                                    | V SHOW DELIVERY HIPO                                                                                           | +<br>rice Comment Due date Ship by date<br>2020-04-30 2020-04-37<br>Total: 100 000.00 E                                      | Total Deleterow?<br>100 00000 @<br>Ulana                                             | MAIN ACTIONS +<br>PAGE ACTIONS -<br>S.<br>C.NEEL |
| Ship to Company:  Comment:  Test SO Default comment to custom  LINES:  THide extended input:  Vupdate s  Gold pid  Control  Line:  Line: Line: Line: | Polivery address:     AlrFass Demo Company Oy er AF Demo Comp Part Part Perision Add orderline Part Revision: Count Count                                                                                                    | SHOW DELIVERY HEO<br>ription Court Overwite Unit p<br>Plant 10 W 10 200<br>10 Unit price:<br>Overwite Price: W | +<br>rice Comment Due date Ship by date<br>Comment 2020-04-30 2020-04-27<br>2020-04-30 2020-04-27<br>Total: 100 000.00 2     | Total Deleterow?                                                                     | MAIN ACTIONS +<br>PAGE ACTIONS -<br>Sure L       |
| Ship to Company:      O Comment:      Test 50 Default comment to custom      LINES:      THide extended input     Old pid      Default comments      Line:      Eastrift for product:      Add to AlrFaas Product Database:      Description:                                                                                                    | Pelivery address:     AirFass Demo Company Oy er AF Demo Comp  Part Perision Part Revision: Count                                                                                                    | SHOW DELIVERY NFO                                                                                              | +<br>rice Line Due date Ship by date<br><u>Comment 2020-04-30 2020-04-37</u><br>2020-04-30 2020-04-37<br>Total: 100 000,00 C | Total Delete row?<br>100 00000 @<br>@                                                | MAIN ACTIONS +<br>PAGE ACTIONS -<br>Suite:       |

3. Push generate BOM from an RFQ

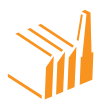

- a. If you create a part into your database via BOM generation, you will have a BOM for the part even if the part doesn't have any child parts.
- 4. When approving a quote from your supplier you can also push add parts to your product list.

| DASHBOARD PROJE     | CTS RFQS QUOTES ORDERS   | NONCONFORMITIES         |                           | - M                |
|---------------------|--------------------------|-------------------------|---------------------------|--------------------|
| QUOTATIONS          | 5                        |                         |                           | MAIN ACTIONS +     |
| Ouotation ID: 1393  |                          |                         |                           | PAGE ACTIONS -     |
| specification:      | Customer:                | Supplier:               |                           |                    |
| 532                 | AirFaas Demo Company Oy  | AirFaas Consortium Demo |                           |                    |
| Date:               | Quote Validity End Date: | Reference No.:          |                           |                    |
| 2019-09-20          | 2019-10-04               |                         |                           |                    |
| Status:             | Delivery Terms:          | 1 Payment Terms:        | Delivery Time From Order: | PURM               |
| Active              | ✓                        |                         |                           |                    |
| Comment:            |                          |                         |                           | REPORT CHEATE INSK |
| QUOTATION LINES     |                          |                         |                           | -                  |
| Part Number         | Part Revision            | Quantity                | Unit Price                |                    |
| 123                 | A                        | 1,00                    | 5 000,00                  |                    |
| Total Price         | Description<br>Test127   | Comment                 | Weight                    |                    |
| 5 000,00            | 105.12.3                 |                         | 1000,00                   |                    |
| Part Number         | Part Revision            | Quantity                | Unit Price                |                    |
|                     |                          | 100                     | 0.00                      |                    |
| 1234                | C                        | 1,00                    | 0,00                      |                    |
| 1234<br>Total Price | C<br>Description         | Comment                 | Weight                    |                    |

5. After submitting quote to a customer, you can add all missing parts if you push add parts to your product list.

| DASHBOARD PROJECTS                    | RFQS QUOTES ORDERS N         | ONCONFORMITIES                       |                           | 7                                 |                  |
|---------------------------------------|------------------------------|--------------------------------------|---------------------------|-----------------------------------|------------------|
| CUSTOMER PORTAL                       |                              |                                      |                           | MAIN AC                           | TIONS +          |
| Quotation ID: 1599                    |                              |                                      |                           | PAGE AC                           | TIONS -          |
| Specification:<br>758                 | Customer:<br>Telakka Oy Demo | Supplier:<br>AirFaas Demo Company Oy |                           | <b>S</b><br>CANCEL                | SAVE             |
| Date:                                 | Quote Validity End Date:     | Reference No.:                       |                           |                                   |                  |
| 2020-04-21                            | 2020-05-05                   | Ref123                               |                           | ADD QUOT                          |                  |
| Status:                               | Delivery Terms:              | Payment Terms:                       | Delivery Time From Order: |                                   |                  |
| Active                                | Free Carrier                 | S0% Adv. 50% before shipment         | 10 days                   | ADD PARTS TO YOUR<br>PRODUCT LIST | CREATE PRICELIST |
| General Terms:                        |                              |                                      |                           |                                   |                  |
| AirFaas Demo Company Oy general terms |                              |                                      |                           | QUOTATION PDF<br>FORM             | CREATE TASK      |
| Comment:                              |                              |                                      |                           |                                   |                  |

6. You can also create new parts directly from product grid maintenance page or by selecting the drop-down menu > customer portal > customer products and then from the page actions on the left-hand side of the screen + new product.

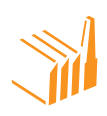

| × | ≛ ≙                 | ×               |  | •   | <b></b>         |  |
|---|---------------------|-----------------|--|-----|-----------------|--|
|   | ENGLISH 🗸           |                 |  |     | ENGLISH 🗸       |  |
|   | DASHBOARD           |                 |  |     | < BACK          |  |
|   | SUPPLIER PORTAL     |                 |  |     | CUSTOMERS       |  |
| W | AREHOUSE MANAGEMENT |                 |  | cus | TOMER PRODUCTS  |  |
|   | RFQ                 |                 |  | CU  | STOMER INVOICES |  |
| I | PROJECT MANAGEMENT  | CUSTOMER ORDERS |  |     |                 |  |
|   |                     |                 |  | c   | CUSTOMER RMA    |  |

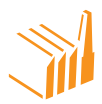

## **PRODUCT REVISION MANAGEMENT**

- 1. From the drop-down menu go to customer portal > customer products
- 2. Search for your product or create new. In this example we search for an existing product.
  - a. Use show or hide filters > fill in any data fields > push filter

| DASHBOARD          | PROJECTS R   | FQS QUOTES OF      | NONCONFORM   | ITIES    |                               |                       | MAIN AC<br>PAGE AC      | TIONS · | + |
|--------------------|--------------|--------------------|--------------|----------|-------------------------------|-----------------------|-------------------------|---------|---|
| <br>Product Number | Product Code | Revision           |              |          |                               | SHOW OR HIDE FILTERS— | ITEMS PER PAGE<br>PAGE: | 25 ×    | , |
|                    | FILTER T     |                    |              |          |                               |                       | ADD NEW F               |         |   |
| #                  | id           | Product Number     | Product Code | Revision | Description                   | Date                  | Ć.                      | 5       |   |
| 1                  | 5956         | 123                |              | 222      |                               | 0000-00-00 00:00:00   | IMPO                    |         |   |
| 2                  | 5957         | 321                |              |          |                               | 0000-00-00 00:00:00   |                         |         |   |
| 3                  | 229886       | 123                |              | С        |                               | 2018-09-21 00:00:00   | 00000                   |         |   |
| 4                  | 229887       | Test 123           |              |          | Test part name<br>placeholder | 0000-00-00 00:00:00   |                         |         |   |
| 5                  | 237903       | 3366007-N          |              |          |                               | 0000-00-00 00:00:00   |                         |         |   |
| 6                  | 243753       | HL-50.28.22.000    |              | A        | 50x28-160 Cylinder            | 2019-01-04 00:00:00   | EXPOR                   |         |   |
| 7                  | 243754       | HL-50.28.22.000-01 |              |          | 50x28-200 Cylinder            | 0000-00-00 00:00:00   |                         |         |   |
| 8                  | 243755       | HL-50.28.22.000-02 |              |          | 50x28-250 Cylinder            | 0000-00-00 00:00:00   | E                       |         |   |
| 9                  | 243756       | 1234               |              |          | Test1234                      | 0000-00-00 00:00:00   | EXPORT                  |         |   |

i. Choose the part revision you want to view. Note that you can choose any revision and view each one from within part maintenance window.

| DASHBOARD PROJECTS RFQS QUOTES ORDERS                                                            | NONCONFORMITIES                              |
|--------------------------------------------------------------------------------------------------|----------------------------------------------|
|                                                                                                  |                                              |
| 50X28-160 CYLINDER                                                                               |                                              |
| PRODUCT NUMBER: HL-50.28.22.000                                                                  |                                              |
| PRODUCT IMAGE GALLERY<br>The first image will be used as thumbnail in catalogue.<br>Upload Image | GENERAL<br>Product Number<br>HL-50.28.22.000 |
|                                                                                                  | 50x28-160 Cylinder Revision                  |
|                                                                                                  | A                                            |
| Move                                                                                             | Revision Date                                |
|                                                                                                  | 2019-01-04                                   |
|                                                                                                  | Net Weight                                   |
|                                                                                                  | 0,00                                         |
|                                                                                                  | Gross Weight                                 |

If revision is blank it means the part is created without initial revision. Click on the part or revision to open the part maintenance window.

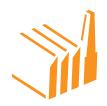

- b. You can easily add a new revision from inside the part maintenance window.
  - ii. Add weight if empty and if you added a revision please add the date of when the revision is taken into use. Usually current date.

| Product Number  | Revision | Revision Date |      |
|-----------------|----------|---------------|------|
|                 | No mai   | in product    |      |
| Revisions       |          |               |      |
| Product Number  | Revision | Revision Date |      |
| HL-50.28.22.000 | А        | 2019-01-4     |      |
| HL-50.28.22.000 | В        | 2019-01-14    | Edit |

- c. At the bottom of the page you can see how the categorization of the product is defined, and
- d. BOM and set as default.
- e. In linked items you will see all the nonconformities reported for this product.

| PRODUCT CATEGOR                                                                                                    | IES                          |                                       |                    |               |                                        |                                                          |                 |   |
|----------------------------------------------------------------------------------------------------|------------------------------|---------------------------------------|--------------------|---------------|----------------------------------------|----------------------------------------------------------|-----------------|---|
| Main Category                                                                                                    |                              | Sub Category                          |                    |               |                                        |                                                          |                 |   |
| Constructing - assemblin                                                                                                  | • •                          | Assembling                            |                    | <b>~</b>      | ADD CATEGOR                            | Y                                                        |                 |   |
| вом                                                                                                    |                              |                                       |                    |               |                                        |                                                          |                 |   |
| Name                                                                                                    |                              |                                       |                    |               |                                        |                                                          |                 |   |
| HL-50.28.22.000                                                                                                    |                              |                                       | ADD BOM            |               |                                        |                                                          |                 |   |
|                                                                                                    |                              |                                       |                    |               |                                        |                                                          |                 |   |
| HL-50.28.22.000 (2020-03                                                                                                  | -02)                         |                                       |                    |               |                                        |                                                          |                 |   |
| HL-50.28.22.000 (2020-03<br>Make Default Delete                                                                           | -02)                         |                                       |                    |               |                                        |                                                          |                 |   |
| HL-50.28.22.000 (2020-03<br>Make Default Delete<br>Product Numi                                                           | -02)<br>9er                  | Re                                    | vision             |               | Quantity                               |                                                          | Action          | D |
| HL-50.28.22.000 (2020-03<br>Mske Default Delete<br>Product Numi<br>HL-50.28.22.000 (243753)                               | -02)<br>Der                  | Re                                    | ivision            |               | Quantity                               | Add Child Add                                            | Action          | D |
| HL-50.28.22.000 (2020-03<br>Meller Defeuit) Defete<br>Product Numi<br>HL-50.28.22.000 (243753)                            | 02]<br>Þer                   | Re                                    | <b>vision</b><br>A |               | Quantity<br>1                          | Add Child Add                                            | Action          | D |
| HL-50.28.22.000 (2020-03<br>Medie Default Delate<br>Product Numi<br>HL-50.28.22.000 (243753)<br>LINKED ITEMS              | o2)<br>ber                   | Re                                    | <b>vision</b><br>A |               | Quantity<br>1                          | Add child Add                                            | Action<br>d BOM | D |
| HL-50.28.22.000 (2020-03<br>Melie Default) Celete<br>Product Numi<br>HL-50.28.22.000 (243753)<br>LINKED ITEMS             | 02)<br>ber<br>v              | Re<br>Search                          | vision<br>A        |               | Quantity<br>1                          | स्रि टामे स                                              | Action          | D |
| HL-50.28.22.000 (2020-03<br>Metric Defect<br>Product Numi<br>HL-50.28.22.000 (243753)<br>LINKED ITEMS<br>Invoice<br>ID Cu | o2)<br>ber<br>v<br>stomer PO | Re<br>Search<br>Supplier SO<br>Number | ERP PO Number      | ERP SO Number | Quantity<br>1<br>D<br>Kontra PO Number | عط دامتنا عط معالی علی علی علی علی علی علی علی علی علی ع | Action          | D |

f. Upload one or many product images. These images will be seen in product catalog by other parties to whom you have added the part in a customer price list

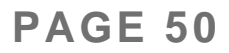

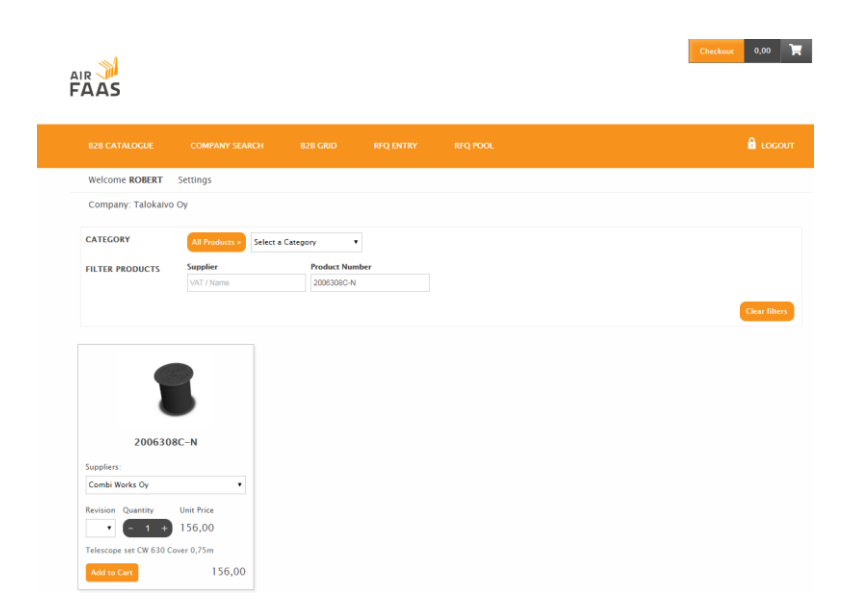

 g. Upload one or many product documents. These documents can be downloaded in product catalog by other parties to whom you have added the part in a customer price list

| AS               |                |          |             |                       |                     | Checkout 0,00 |
|------------------|----------------|----------|-------------|-----------------------|---------------------|---------------|
| 328 CATALOGUE    | COMPANY SEARCH | 828 GRID | RFQ ENTRY   | RFQ POOL              |                     | 🔒 rocon       |
| Velcome ROBERT   | Settings       |          |             |                       |                     |               |
| ompany: Talokaiv | o Oy           |          |             |                       |                     |               |
|                  |                |          | 200         | 6308C-N               |                     |               |
|                  |                |          | SUPPLIER    | REVISION              | QUANTITY UNIT PRICE |               |
|                  |                |          | Combi Works | • vc                  | - 1 + 156,00        |               |
|                  |                |          | DESCRIPTION | DETAILS DOCUMENTS (1) |                     |               |
|                  |                |          | • 2006308c- | n.edf                 |                     |               |
|                  |                |          |             |                       |                     |               |
|                  |                |          |             |                       |                     |               |

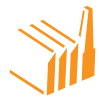

## PRICE LIST MAINTENANCE

#### There are 3 ways to create a new price list in AirFaas:

- 1. If you are integrated via ERP or similar you can have all your supplier and customer price lists synced in real time with no extra effort in AirFaas
- 2. You can create a new supplier or customer price list from here
  - a. Customer portal > customer price lists > + add customer price list
    - i. Note that the price lists in AirFaas are also mirrored
      - 1. If you create a customer price list, it will also be seen by the customer as a supplier price list
  - b. Supplier portal > supplier price list > + add new supplier price list
    - i. Note that the price lists in AirFaas are also mirrored
      - 1. If you create a supplier price list, it will also be seen by the supplier as a customer price list
- customer price lists can also be generated directly from a quotation by pushing button create price list after you saved the quotation – See RFQ entry process

| ≡ 0 ⊞                  | Q Customer Dashboard > Quotation | > Edit             |                           | . ●                               |                      |   |
|------------------------|----------------------------------|--------------------|---------------------------|-----------------------------------|----------------------|---|
| DASHBOARD              | PROJECTS RFQS QUOTES             | ORDERS NONCONFORMI | TIES                      |                                   |                      |   |
| CUSTOMER PORTAL        | ONS                              |                    |                           |                                   | TIONS +              |   |
| • QUOTAT               | ION ID: 1520                     |                    |                           | PAGE AC                           | TIONS -              |   |
| • This quotation was a | created by customer.             |                    |                           | 5                                 |                      |   |
| • This quotation has   | been approved.                   |                    |                           | CANCEL                            | APPROVE<br>QUOTATION |   |
| Specification:         | Customer:                        | Supplier:          |                           | ×                                 |                      | _ |
| 604                    | Combi Works Oy                   | Telakka Oy Demo    |                           | ADD PARTS TO YOUR<br>PRODUCT LIST |                      |   |
| Date:                  | Quote Validity End Date:         | Reference No.:     |                           | R                                 | Ê                    |   |
| 2020-03-10             | 2020-03-24                       | dfdsrg             |                           | QUOTATION PDF<br>FORM             | EDIT SO              |   |
| Status:                | Delivery Terms:                  | Payment Terms:     | Delivery Time From Order: |                                   |                      |   |

#### PRICE LIST APPROVAL

1. AirFaas has an inbuilt price list approval process. this is mainly in use for situations where the supplier is still not so active in AirFaas and you have been using it for some time. you as customer can go into supplier price list and

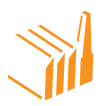

create a new price list from supplier to you. once the supplier has on-boarded AirFaas he/she can see and approve the price list instead of creating it separately towards you.

a. Go into supplier price list menu: supplier portal > supplier pricelist

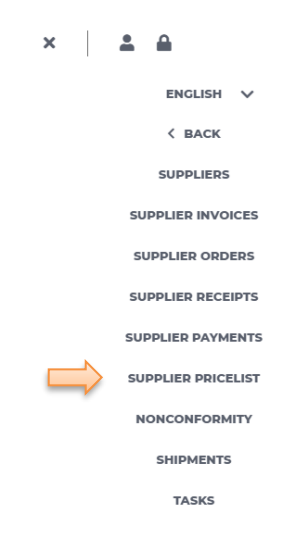

b. Add new Price list

| ≣   ଓ        | <b>⊟ Q</b>                 | Supplier Dashboard > 0 | CustomerPricelist |            |        |                        | €                   |
|--------------|----------------------------|------------------------|-------------------|------------|--------|------------------------|---------------------|
| DASHBOAR     | PROJECTS                   | RFQS QUO               | TES ORDERS        | NONCONFORM | MITIES |                        |                     |
| OPPLIER PORT | LISTS                      |                        |                   |            |        |                        | MAIN ACTIONS +      |
|              |                            |                        |                   |            |        | SHOW OR HIDE FILTERS + | PAGE ACTIONS -      |
| #            | Company                    | List Code              | Start Date        | End Date   | Weight | Global                 |                     |
| 1            | AirFaas Demo<br>Company Oy | DemoCWEE               | 2018-09-16        | 2018-10-31 | 3      | Yes                    | ITEMS PER PAGE 25 V |
| 2            | AirFaas Demo<br>Company Oy | PROPOSAL_983           | 2018-09-25        |            | 1      | No                     | PAGE: 1 🗸           |
| 3            | AirFaas Demo<br>Company Oy | PROPOSAL_985           | 2018-09-25        | 0000-00-00 | 1      | Yes                    |                     |
| 4            | AirFaas Demo<br>Company Oy | PROPOSAL_1044          | 2018-10-25        |            | 1      | No                     |                     |
| 5            | AirFaas Demo<br>Company Oy | 1234                   | 2019-01-01        | 2019-12-31 | 2      | No                     |                     |
| 6            | AirFaas Demo<br>Company Oy | PROPOSAL_1192          | 2019-02-06        |            | 1      | No                     |                     |
|              |                            |                        |                   |            |        |                        |                     |

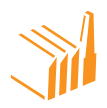

| ≡ ଓ ≣ Q                 | Supplier Dashboard > CustomerPricel                           | st > Add     | €              |
|-------------------------|---------------------------------------------------------------|--------------|----------------|
| SUPPLIER PORTAL         |                                                               |              |                |
| Supplier:               | Linked Customers                                              | 1 List Code: | MAIN ACTIONS + |
| AirFaas Consortium Demo | • You must create the pricelist<br>first before linking other |              | MAIN ACTIONS   |
|                         | customers.                                                    |              | PAGE ACTIONS - |
| LINKED COMPANY LIST     |                                                               |              |                |
| AirFaas Demo            |                                                               |              | CANCEL SAVE    |
| Start Date:             | End Date:                                                     |              | •              |
| 2020-04-02              | 2020-07-04                                                    |              |                |
| () Weight:              |                                                               |              |                |

- c. choose supplier and give price list validity time
- d. Add parts manually or by export/import function and push save.
- e. Now you can create purchase orders to this supplier and the prices will come from the price list during validity time.
- f. When the supplier goes into customer price lists and checks the same price list, they can approve the price list.
  - i. By pushing approve price list the supplier confirms that the price list and validity time is correct
  - ii. Supplier might want to make the price list global
    - By pushing request, the supplier asks AirFaas admins to check and confirm the price list before it is launched for all AirFaas companies to see in the AirFaas Catalog

| ≡ ( | <ul> <li>Customer Dashboard</li> </ul> | / CustomerPricelist / Edit                                                 | 3 <b>1</b>                                            | P | 2 | € 1 | 2 4) | AirFaas testing purpose   ch | hange                                    |
|-----|----------------------------------------|----------------------------------------------------------------------------|-------------------------------------------------------|---|---|-----|------|------------------------------|------------------------------------------|
|     |                                        | This priority was created by the customer. You can a<br>Approve PrinceInt. | loge where it is plus to space and end it is that the |   |   |     |      |                              | *<br>+<br>Add new<br>Save                |
|     |                                        | Custome:<br>AstFals Demo Company Oy<br>Sync: Pricelat Itom ERP             | Las Code                                              |   |   |     |      |                              | Cancel<br>Export<br>XLS<br>Export<br>CSV |
|     |                                        | Start Date:<br>2015-01-01<br>Weight: 0<br>2                                | End Bank<br>2019-0-31                                 |   |   |     |      |                              |                                          |
|     |                                        | Linked Customers Auffaas Demo                                              | Ad Colore                                             |   |   |     |      |                              |                                          |

iii. Supplier can also assign individual customers to use the same price list for their purchases or for the supplier to sell to them.

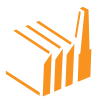

## AIRFAAS EXTERNAL FEATURES

## PRODUCT CATALOG

| <b>.</b>           |                      |                     |                  |                  |           | Checkout | 0,00        | X         |
|--------------------|----------------------|---------------------|------------------|------------------|-----------|----------|-------------|-----------|
|                    |                      |                     |                  |                  |           |          |             |           |
|                    |                      |                     |                  |                  |           |          |             |           |
| B2B CATALOGUE      |                      |                     |                  |                  |           |          | Loco        |           |
| Welcome ROBERT     | Settings             |                     |                  |                  |           |          |             |           |
| Company: Combi Wo  | orks Oy              |                     |                  |                  |           |          |             |           |
| CATEGORY           | All Products > Mater | ials and Products » | Products = Hydra | ulic Cylinders » | Pistons > |          |             |           |
| FILTER PRODUCTS    | Supplier             | Product Num         | ber              |                  |           |          |             |           |
|                    | LSEZ SIA Hidrolats   | Product Num         | ier              |                  |           |          |             |           |
|                    |                      |                     |                  |                  |           |          | Clear filte | <b>r5</b> |
|                    |                      |                     |                  | ï                |           |          |             |           |
| T A 44.10 - 141    |                      |                     |                  |                  |           |          |             |           |
| 0                  | =0                   | 6                   | -0               |                  |           |          |             |           |
|                    |                      |                     | 0.000.000        |                  |           |          |             |           |
| HL-50.28.22        | 2.000-01             | HL-50.28.22         | .000-02          |                  |           |          |             |           |
| Suppliers:         | Su                   | ppliers:            |                  |                  |           |          |             |           |
| LSEZ SIA Hidrolats | *                    | SEZ SIA Hidrolats   | ٧                |                  |           |          |             |           |
| Revision Quantity  | Unit Price Re        | vision Quantity     | Unit Price       |                  |           |          |             |           |
| A <b>v</b> - 1 +   | 435,00 A             | * (- 1 +            | 485,00           |                  |           |          |             |           |
| 50x28-200 Cylinder | 50                   | x28-250 Cylinder    |                  |                  |           |          |             |           |
| Add to Cart        | 435,00               | Add to Cart         | 485,00           |                  |           |          |             |           |

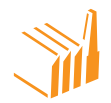

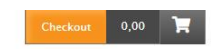

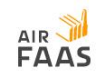

| B2B CATALOGUE                          |                      |                       |                 |                            |    |            |
|----------------------------------------|----------------------|-----------------------|-----------------|----------------------------|----|------------|
| Welcome ROBERT                         | Settings             |                       |                 |                            |    |            |
| Company: Combi We                      | orks Oy              |                       |                 |                            |    |            |
| CATEGORY                               | All Products » Mater | ials and Products » F | roducts » Hydra | ulic Cylinders » Pistons » | Č. |            |
| FILTER PRODUCTS                        | Supplier             | Product Numb          | er              |                            |    |            |
|                                        | LSEZ SIA Hidrolats   | Product Numb          | er              |                            |    |            |
|                                        |                      |                       |                 |                            |    | Clear Film |
|                                        |                      |                       |                 |                            |    |            |
| HL-50.28.22<br>Suppliers:              | 2.000-01             | HL-50.28.22.          | 000-02          |                            |    |            |
| LSEZ SIA Hidrolats                     | • L                  | SEZ SIA Hidrolats     | Ŧ               |                            |    |            |
| Revision Quantity                      | Unit Price           | evision Quantity      | Unit Price      |                            |    |            |
|                                        | Onicifice            |                       |                 |                            |    |            |
| A • - 1 +                              | 435,00               | - 1 +                 | 485,00          |                            |    |            |
| A <b>v</b> - 1 +<br>50x28-200 Cylinder | 435,00               | 0x28-250 Cylinder     | 485,00          |                            |    |            |

## **COMPANY SEARCH**

|                  |                      |                           |             |                    |               |              | Check | tout 0,00 📜   |
|------------------|----------------------|---------------------------|-------------|--------------------|---------------|--------------|-------|---------------|
|                  | COMPANY SEARCH       |                           |             |                    |               |              |       | LOGOUT        |
| Welcome ROBERT   | Settings             |                           |             |                    |               |              |       |               |
| Company: Combi V | Norks Oy             |                           |             |                    |               |              |       |               |
| CATEGORY         | All Companies » Mate | erials and Products » Pro | ducts » Hyd | raulic Cylinders » | Select a Cate | gory ¥       |       |               |
| FILTERS          | Company              | Country                   |             | Continent          |               | Company Type |       |               |
|                  |                      |                           |             |                    |               |              |       | Clear filters |
|                  |                      |                           |             |                    |               |              |       |               |

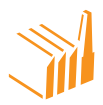

## **RFQ POOL**

|  |                                                                                                    |                                                            |                                                                                                  |                                            |                                                                                                    |  |  |  | 0,00 | Ħ |
|--|----------------------------------------------------------------------------------------------------|------------------------------------------------------------|--------------------------------------------------------------------------------------------------|--------------------------------------------|----------------------------------------------------------------------------------------------------|--|--|--|------|---|
|  | B2B CATALOGUE COMPAN                                                                                                    | NY SEARCH                                                  |                                                                                                  |                                            | RFQ POOL                                                                                                    |  |  |  |      |   |
|  | Welcome <b>ROBERT</b> Settings                                                                                                    |                                                            |                                                                                                  |                                            |                                                                                                    |  |  |  |      |   |
|  | Company: Combi Works Oy                                                                                                    |                                                            |                                                                                                  |                                            |                                                                                                    |  |  |  |      |   |
|  | CATEGORY All Produ<br>FILTERS Company (                                                                                                    | All Products  Select a Category Add Filter + Company Offer |                                                                                                  |                                            |                                                                                                    |  |  |  |      |   |
|  | (225) AF Test NCSB Project - test test<br>(LT100007002613) NC Sourcing Baltic UAB<br>paint with paint<br>Categories:<br>No assigned categories.<br>2018-09-06 |                                                            | 24) AF Test NCSB  <br>TI 00007002613) NC<br>int with paint<br>tegories:<br>.assigned categories. | Project – test test<br>Sourcing Baltic UAB | (223) AF Test NCSB Project – test test<br>(LT100007002613) NC Sourcing Baltic UAB<br>paint with paint<br>Categories:<br>No assigned categories.<br>2018–09–06 |  |  |  |      |   |

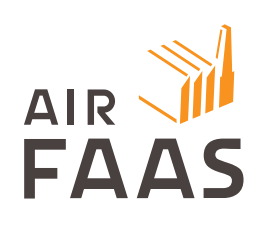

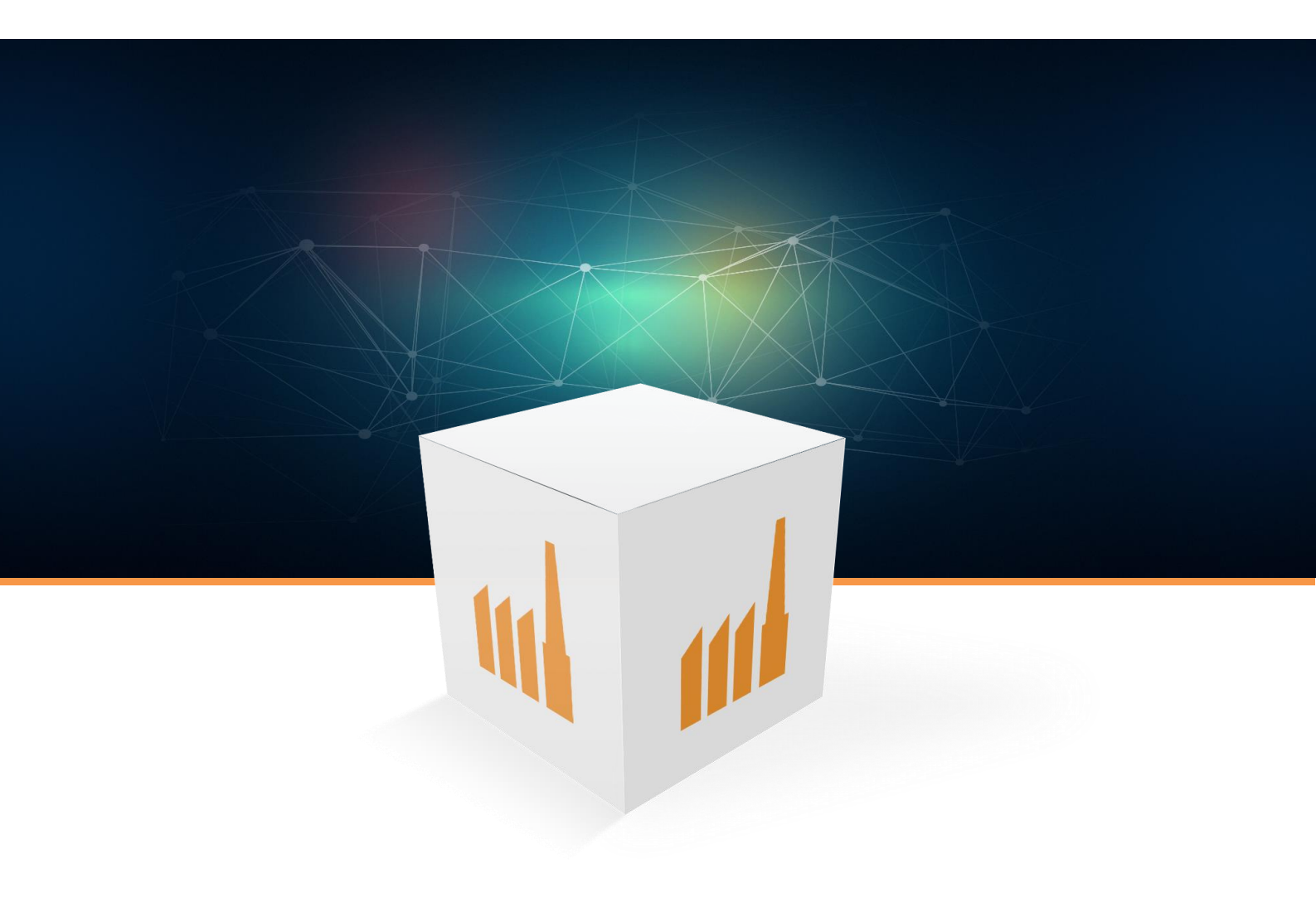